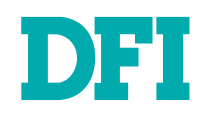

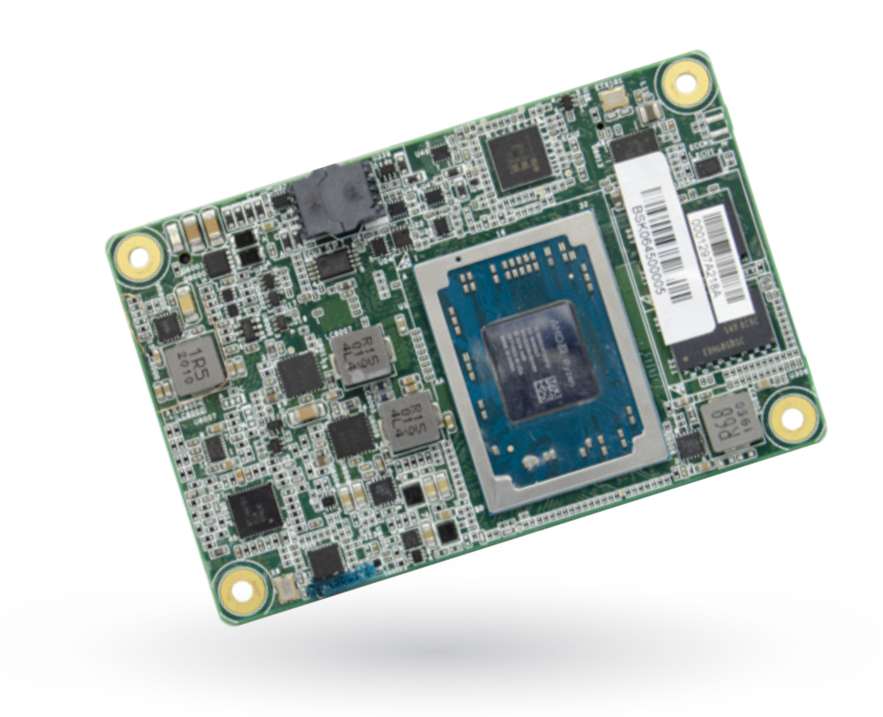

# GH9A3

COM Express Mini Module User's Manual

## Copyright

This publication contains information that is protected by copyright. No part of it may be reproduced in any form or by any means or used to make any transformation/adaptation without the prior written permission from the copyright holders.

This publication is provided for informational purposes only. The manufacturer makes no representations or warranties with respect to the contents or use of this manual and specifically disclaims any express or implied warranties of merchantability or fitness for any particular purpose. The user will assume the entire risk of the use or the results of the use of this document. Further, the manufacturer reserves the right to revise this publication and make changes to its contents at any time, without obligation to notify any person or entity of such revisions or changes.

Changes after the publication's first release will be based on the product's revision. The website will always provide the most updated information.

© 2021. All Rights Reserved.

## **Trademarks**

Product names or trademarks appearing in this manual are for identification purpose only and are the properties of the respective owners.

## FCC and DOC Statement on Class B

This equipment has been tested and found to comply with the limits for a Class B digital device, pursuant to Part 15 of the FCC rules. These limits are designed to provide reasonable protection against harmful interference when the equipment is operated in a residential installation. This equipment generates, uses and can radiate radio frequency energy and, if not installed and used in accordance with the instruction manual, may cause harmful interference to radio communications. However, there is no guarantee that interference will not occur in a particular installation. If this equipment does cause harmful interference to radio or television reception, which can be determined by turning the equipment off and on, the user is encouraged to try to correct the interference by one or more of the following measures:

- · Reorient or relocate the receiving antenna.
- · Increase the separation between the equipment and the receiver.
- Connect the equipment into an outlet on a circuit different from that to which the receiver is connected.
- Consult the dealer or an experienced radio TV technician for help.

## **Notice:**

- 1. The changes or modifications not expressly approved by the party responsible for compliance could void the user's authority to operate the equipment.
- 2. Shielded interface cables must be used in order to comply with the emission limits.

## **Table of Contents**

| Copyright                                                              | 2    |
|------------------------------------------------------------------------|------|
| Trademarks                                                             | 2    |
| FCC and DOC Statement on Class B                                       | 2    |
| Notice:                                                                | 2    |
| About this Manual                                                      | 4    |
| Warranty                                                               | 4    |
| Static Electricity Precautions                                         | 4    |
| Safety Measures                                                        | 4    |
| About the Package                                                      | 5    |
| Optional Items                                                         | 5    |
| Before Using the System Board                                          | 5    |
| Chapter 1 - Introduction                                               | 6    |
| Specifications                                                         | 6    |
| Features                                                               | 7    |
| Chapter 2. Herdware Installation                                       | 0    |
| Board Lavout                                                           | 99   |
| System Memory                                                          | .10  |
| Assembly<br>I/O Connectors                                             | .10  |
| Board-to-board Connector                                               | .12  |
| Signal Descriptions                                                    | .14  |
| Pin Types                                                              | .14  |
| AC97/HDA Signals Descriptions<br>Gigabit Ethernet Signals Descriptions | .14  |
| SATA Signals Descriptions                                              | .15  |
| PCI Express Lanes Signals Descriptions                                 | .15  |
| USB Signals Descriptions                                               | .10  |
| LVDS Signals Descriptions                                              | .18  |
| LPC Signals Descriptions                                               | .19  |
| SPI Signals Descriptions                                               | .20  |
| Miscellaneous Signal Descriptions                                      | .20  |
| Power and System Management Signals Descriptions                       | .21  |
| Power and GND Signal Descriptions                                      | .22  |
| Chapter 3 - BIOS Settings                                              | .23  |
| Overview                                                               | .23  |
| Main                                                                   | .24  |
|                                                                        | . 24 |
| AIVU UHIPSET Setting                                                   | .25  |
| ACPI Configuration                                                     | .27  |

| Serial Port Console Redirection |    |
|---------------------------------|----|
| Trusted Computing               | 29 |
| PTN3460 Config                  | 29 |
| IT8528 Super IO Configuration   |    |
| CPU Configuration               | 31 |
| USB Configuration               | 31 |
| Network Stack Configuration     | 32 |
| CSM Configuration               | 33 |
| PC Health Status                | 33 |
| WatchDog Configuration          | 34 |
| Security                        | 35 |
| Secure Boot                     | 35 |
| Boot                            | 37 |
| Save & Exit                     |    |
| Updating the BIOS               |    |
| Notice: BIOS SPI ROM            | 38 |
| Chapter 4 - Supported Software  |    |
| Auto-run Menu                   | 39 |
| AMD Chipset and VGA Drivers.    |    |
| Intel LAN Driver                |    |
| Audio Drivers                   | 41 |
| Adobe Acrobat Reader 9.3        | 41 |
|                                 |    |

## **About this Manual**

This manual can be downloaded from the website. The manual is subject to change and update without notice, and may be based on editions that do not resemble your actual products. Please visit our website or contact our sales representatives for the latest editions.

## Warranty

- 1. Warranty does not cover damages or failures that arised from misuse of the product, inability to use the product, unauthorized replacement or alteration of components and product specifications.
- 2. The warranty is void if the product has been subjected to physical abuse, improper installation, modification, accidents or unauthorized repair of the product.
- 3. Unless otherwise instructed in this user's manual, the user may not, under any circumstances, attempt to perform service, adjustments or repairs on the product, whether in or out of warranty. It must be returned to the purchase point, factory or authorized service agency for all such work.
- 4. We will not be liable for any indirect, special, incidental or consequencial damages to the product that has been modified or altered.

## Static Electricity Precautions

It is quite easy to inadvertently damage your PC, system board, components or devices even before installing them in your system unit. Static electrical discharge can damage computer components without causing any signs of physical damage. You must take extra care in handling them to ensure against electrostatic build-up.

- 1. To prevent electrostatic build-up, leave the system board in its anti-static bag until you are ready to install it.
- 2. Wear an antistatic wrist strap.
- 3. Do all preparation work on a static-free surface.
- 4. Hold the device only by its edges. Be careful not to touch any of the components, contacts or connections.
- 5. Avoid touching the pins or contacts on all modules and connectors. Hold modules or connectors by their ends.

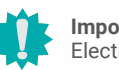

#### Important:

Electrostatic discharge (ESD) can damage your processor, disk drive and other components. Perform the upgrade instruction procedures described at an ESD workstation only. If such a station is not available, you can provide some ESD protection by wearing an antistatic wrist strap and attaching it to a metal part of the system chassis. If a wrist strap is unavailable, establish and maintain contact with the system chassis throughout any procedures requiring ESD protection.

## **Safety Measures**

- To avoid damage to the system, use the correct AC input voltage range.
- To reduce the risk of electric shock, unplug the power cord before removing the system chassis cover for installation or servicing. After installation or servicing, cover the system chassis before plugging the power cord.

## **About the Package**

The package contains the following items. If any of these items are missing or damaged, please contact your dealer or sales representative for assistance.

One GH9A3 board

## **Optional Items**

The board and accessories in the package may not come similar to the information listed above. This may differ in accordance with the sales region or models in which it was sold. For more information about the standard package in your region, please contact your dealer or sales representative.

## **Before Using the System Board**

When installing the system board in a new system, you will need at least the following internal components.

Power adaptor

External system peripherals may also be required for navigation and display, including at least a keyboard, a mouse and a video display monitor.

## **Chapter 1 - Introduction**

## ► Specifications

| Memory       4GB/8GB Memory Down       Single Channel DDR4 2400MHz         BIOS       SPI 64Mbit (default supports fTPM2.0)         GRAPHICS       Controller       Radeon™ Vega 3 Graphics         Feature       OpenGL 5.0, DirectX 12, OpenCL 2.1<br>HW Decode: AVC/H.264, MPEG2, VC1, WMV9, JPEG/MJPEG, HEVC/H.265, VP8, VP9, MVC<br>HW Encode: AVC/H.264, JPEG/MJPEG, HEVC/H.265, VP8, VP9, MVC         Display       1 x DDI (HDMI/DP++)<br>1 x LVDS/eDP       LVDS: single channel 24-bit, resolution up to 1366x768 @ 60Hz<br>HDMI: resolution up to 4096x2160 @ 24Hz<br>DP++: resolution up to 3840x2160 @ 60Hz         EXPANSION       Interface       3 x PCIe x1 (Gen 3)<br>1 x SDIO<br>1 x LVDS       DDI + eDP         EXPANSION       Interface       3 x PCIe x1 (Gen 3)<br>1 x SDIO<br>1 x SDIO<br>2 x U4RT (TX/RX)       UART (TX/RX) |
|----------------------------------------------------------------------------------------------------|
| BIOS       SPI 64Mbit (default supports fTPM2.0)         GRAPHICS       Controller       Radeon™ Vega 3 Graphics         Feature       OpenGL 5.0, DirectX 12, OpenCL 2.1<br>HW Decode: AVC/H.264, MPEG2, VC1, WMV9, JPEG/MJPEG, HEVC/H.265, VP8, VP9, MVC         Display       1 x DDI (HDMI/DP++)<br>1 x LVDS/eDP       LVDS: single channel 24-bit, resolution up to 1366x768 @ 60Hz<br>DP++: resolution up to 4096x2160 @ 24Hz<br>DP++: resolution up to 3840x2160 @ 60Hz         Dual Display       DDI + LVDS       DDI + eDP         EXPANSION       Interface       3 x PCIe x1 (Gen 3)<br>1 x SDIO<br>1 x LPC<br>1 x IPC<br>1 x SMBus<br>1 x SPI<br>2 x UART (TX/RX)       DDI + eDP                                                                                                    |
| GRAPHICS       Controller       Radeon <sup>™</sup> Vega 3 Graphics         Feature       OpenGL 5.0, DirectX 12, OpenCL 2.1<br>HW Decode: AVC/H.264, MPEG2, VC1, WMV9, JPEG/MJPEG, HEVC/H.265, VP8, VP9, MVC         Display       1 x DDI (HDMI/DP++)<br>1 x LVDS/eDP       LVDS: single channel 24-bit, resolution up to 1366x768 @ 60Hz<br>DP++: resolution up to 3840x2160 @ 24Hz<br>DP++: resolution up to 3840x2160 @ 60Hz<br>eDP: resolution up to 3840x2160 @ 60Hz         EXPANSION       Interface       3 x PCIe x1 (Gen 3)<br>1 x SDIO<br>1 x LPC<br>1 x I <sup>2</sup> C<br>1 x SMBus<br>1 x SPI<br>2 x UART (TX/RX)       DDI + LVDS                                                                                                    |
| Feature       OpenGL 5.0, DirectX 12, OpenCL 2.1<br>HW Decode: AVC/H.264, MPEG2, VC1, WMV9, JPEG/MJPEG, HEVC/H.265, VP8, VP9, MVC<br>HW Encode: AVC/H.264, JPEG/MJPEG, HEVC/H.265, VP8, VP9, MVC         Display       1 x DDI (HDMI/DP++)<br>1 x LVDS/eDP       LVDS: single channel 24-bit, resolution up to 1366x768 @ 60Hz<br>DP++: resolution up to 4096x2160 @ 24Hz<br>DP++: resolution up to 3840x2160 @ 60Hz         Dual Display       DDI + LVDS       DDI + eDP         EXPANSION       Interface       3 x PCIe x1 (Gen 3)<br>1 x SDIO<br>1 x LPC<br>1 x I <sup>2</sup> C<br>1 x SMBus<br>1 x SPI<br>2 x UART (TX/RX)                                                                                                    |
| Display       1 x DDI (HDMI/DP++)<br>1 x LVDS/eDP       LVDS: single channel 24-bit, resolution up to 1366x768 @ 60Hz<br>HDMI: resolution up to 3840x2160 @ 60Hz<br>eDP: resolution up to 3840x2160 @ 60Hz         Dual Display       DDI + LVDS       DDI + eDP         EXPANSION       Interface       3 x PCIe x1 (Gen 3)<br>1 x EVC<br>1 x LPC<br>1 x LPC<br>1 x SMBus<br>1 x SPI<br>2 x UART (TX/RX)                                                                                                    |
| Dual Display         DDI + LVDS         DDI + eDP           EXPANSION         Interface         3 x PCIe x1 (Gen 3)<br>1 x SDIO<br>1 x LPC<br>1 x I <sup>2</sup> C<br>1 x SMBus<br>1 x SPI<br>2 x UART (TX/RX)                                                                                                    |
| EXPANSION         Interface         3 x PCIe x1 (Gen 3)<br>1 x SDIO<br>1 x LPC<br>1 x I <sup>2</sup> C<br>1 x SMBus<br>1 x SPI<br>2 x UART (TX/RX)                                                                                                    |
|                                                                                                    |
| AUDIO Interface HD Audio                                                                                                    |
| ETHERNET Controller Realtek RTL8111/RTL8119 (Option)                                                                                                    |
| I/O         USB         2 x USB 3.1<br>8 x USB 2.0                                                                                                    |
| <b>SATA</b> 2 x SATA 3.0 (up to 6Gb/s)                                                                                                    |
| GPIO 1 x 8-bit GPIO                                                                                                    |
| SECURITY TPM BIOS default support FTPM, TPM2.0 by request.                                                                                                    |
| WATCHDOG TIMER Output & Interval System Reset, Programmable via Software from 1 to 255 Seconds                                                                                                    |
| POWER         Type         4.75V~20V, 5VSB, VCC_RTC (ATX mode)         4.75V~20V, VCC_RTC (AT mode)                                                                                                    |
| Consumption TBD                                                                                                    |
| OS SUPPORT Windows 10 IoT Enterprise 64-bit Linux                                                                                                    |
| (UEFI ONLY)                                                                                                    |
| ENVIRONMENT         Temperature         Operating: 0 to 60°C         Storage: -40 to 85°C           -40 to 85°C         -40 to 85°C         -40 to 85°C                                                                                                    |
| Humidity Operating: 5 to 90% RH Storage: 5 to 90% RH                                                                                                    |
| MTBF TBD                                                                                                    |
| MECHANICAL         Dimensions         COM Express® Mini         84mm (3.30") x 55mm (2.16")                                                                                                    |
| Compliance PICMG COM Express® R3.0, Type 10                                                                                                    |

### **Features**

### Watchdog Timer

The Watchdog Timer function allows your application to regularly "clear" the system at the set time interval. If the system hangs or fails to function, it will reset at the set time interval so that your system will continue to operate.

### LPDDR4

LPDDR4 delivers increased system bandwidth and improves performance. The advantages of LPDDR4 provide an extended battery life and improve the performance at a lower power than DDR3/DDR2. Instead of using memory connectors, the system features memory down with the support of ECC memory.

### Graphics

The integrated AMD Radeon<sup>™</sup> Vega 3 Graphics engine delivers an excellent blend of graphics performance and features to meet business needs. It provides excellent video and 3D graphics with outstanding graphics responsiveness. These enhancements deliver the performance and compatibility needed for today's and tomorrow's business applications. Supports LVDS, eDP and DDI display outputs.

### Serial ATA

The system supports multiple SATA 3.0 (up to 6Gb/s) ports and allows for different configurations of RAID levels to meet various requirements for data redundancy and performance.

### **Gigabit LAN**

The Intel® I210 Gigabit LAN controller features up to 1Gbps data transmission with support for Intel® Active Management Technology. It provides remote maintenance and manageability for networked computing assets in an enterprise environment.

## Wake-On-LAN

This feature allows the network to remotely wake up a Soft Power Down (Soft-Off) PC. It is supported via the onboard LAN port or via a PCI LAN card that uses the PCI PME (Power Management Event) signal. However, if your system is in the Suspend mode, you can power-on the system only through an IRQ or DMA interrupt.

### USB

The system board supports the new USB 3.1. It is capable of running at a maximum transmission speed of up to 5 Gbit/s (625 MB/s) and is faster than USB 2.0 (480 Mbit/s, or 60 MB/s) and USB 1.1 (12Mb/s). USB 3.0 reduces the time required for data transmission, reduces power consumption, and is backward compatible with USB 2.0. It is a marked improvement in device transfer speeds between your computer and a wide range of simultaneously accessible external Plug and Play peripherals.

## ACPI STR

The system board is designed to meet the ACPI (Advanced Configuration and Power Interface) specification. ACPI has energy saving features that enables PCs to implement Power Management and Plug-and-Play with operating systems that support OS Direct Power Management. ACPI when enabled in the Power Management Setup will allow you to use the Suspend to RAM function.

With the Suspend to RAM function enabled, you can power-off the system at once by pressing the power button or selecting "Standby" when you shut down Windows® without having to go through the sometimes tiresome process of closing files, applications and operating system. This is because the system is capable of storing all programs and data files during the entire operating session into RAM (Random Access Memory) when it powers-off. The operating session will resume exactly where you left off the next time you power-on the system.

### Power Failure Recovery

When power returns after an AC power failure, you may choose to either power-on the system manually or let the system power-on automatically.

## Concept

## **COM Express**

Computer-on-module (COM) Express is a PC form factor designed with the core computing integrated on a fairly compact module. All the I/O signals and power supply are concentrated and mapped to the board-to-board connectors on the bottom side to interface with a carrier board that is typically customized to fit the application. When an upgrade or change of application is needed, the physical separation of the core computing and the I/O of COM Express cuts back the cost greatly, whereas canonical IPC designs would typically require an entire makeover. The COM Express module can be replaced when there is only need to upgrade for higher computing performance, while the carrier board can be redesigned when there is solely change in application. COM Express also comes in different form factors and signal Types cut out for different scales and aspects of the system's application. Detailed specifications of COM Express are available on the website of PCI Industrial Computer Manufacturers Group (PICMG).

- O Common for all Form Factors
- (iii) Extended only
- Basic only
- Compact only
- $\ensuremath{\textcircled{}}$  Compact and Basic only
- $\mathcal{O}_{\mathcal{O}}$  Mini only

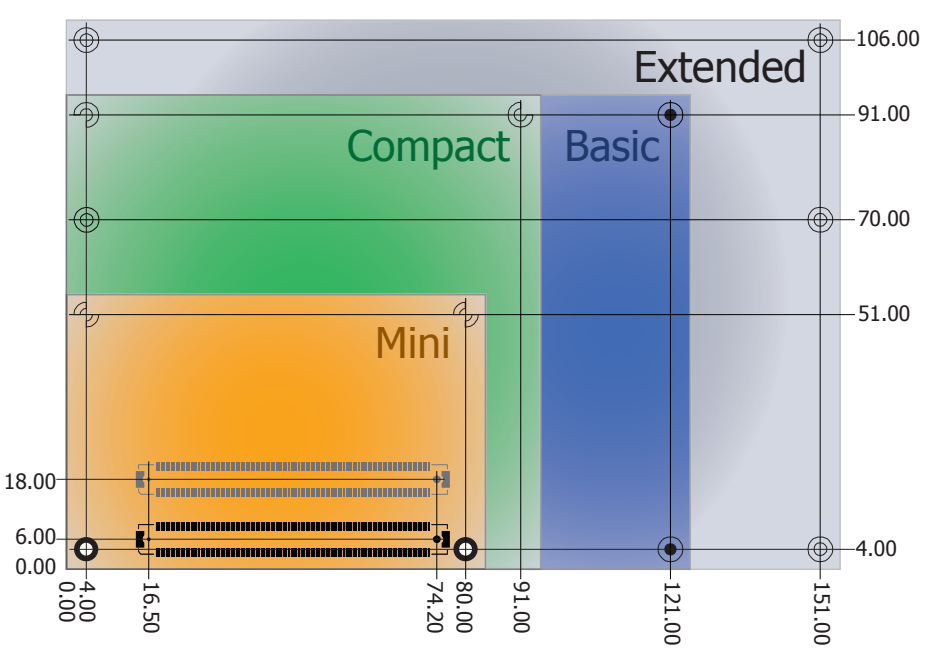

## **Carrier Board**

This design guide addendum organizes and provides the recommendations of DFI's COM carrier board design for COM-Express Modules. All other Schematic Guidelines for the carrier board are applicable and can be found in the PICMG Design Guide V1.0. Please contact DFI sales and application engineers if there are any questions about designing the carrier board, or you plan to use this processor in applications other than mobile or desktop platforms.

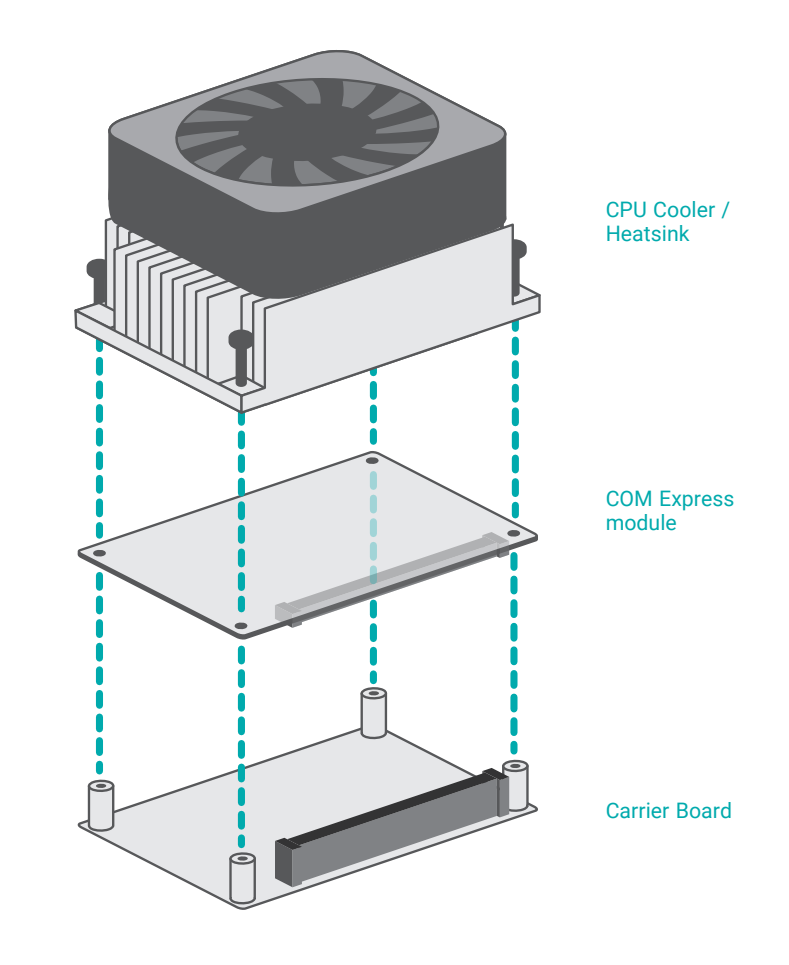

## **Chapter 2 - Hardware Installation**

## **Board Layout**

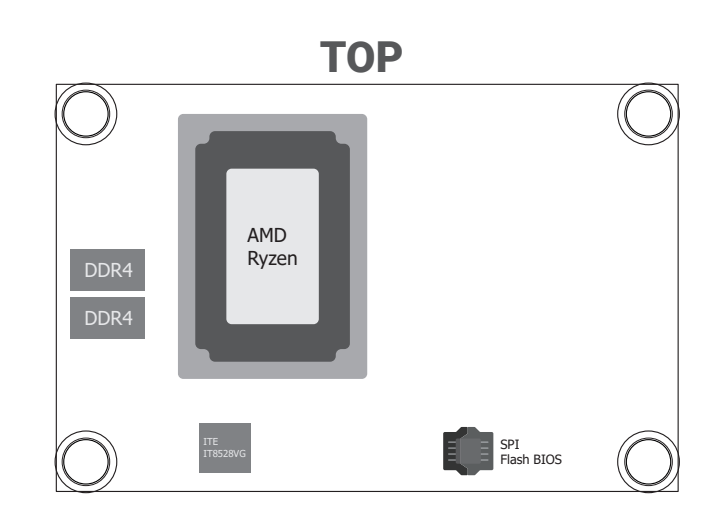

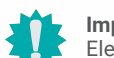

### Important:

Electrostatic discharge (ESD) can damage your board, processor, disk drives, add-in boards, and other components. Perform installation procedures at an ESD workstation only. If such a station is not available, you can provide some ESD protection by wearing an antistatic wrist strap and attaching it to a metal part of the system chassis. If a wrist strap is unavailable, establish and maintain contact with the system chassis throughout any procedures requiring ESD protection.

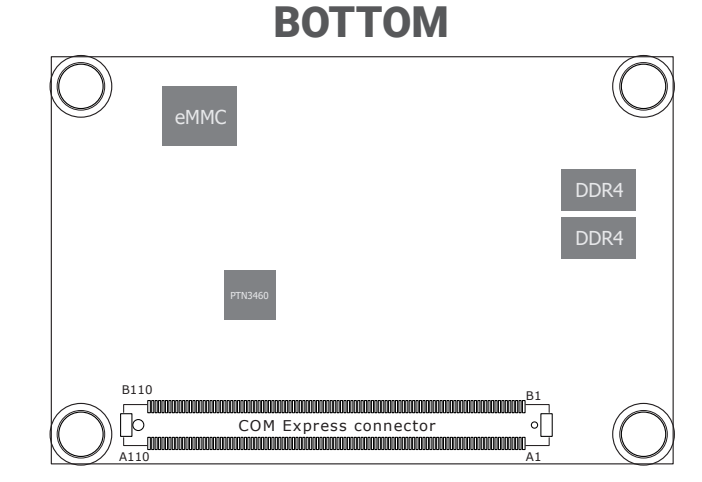

## System Memory

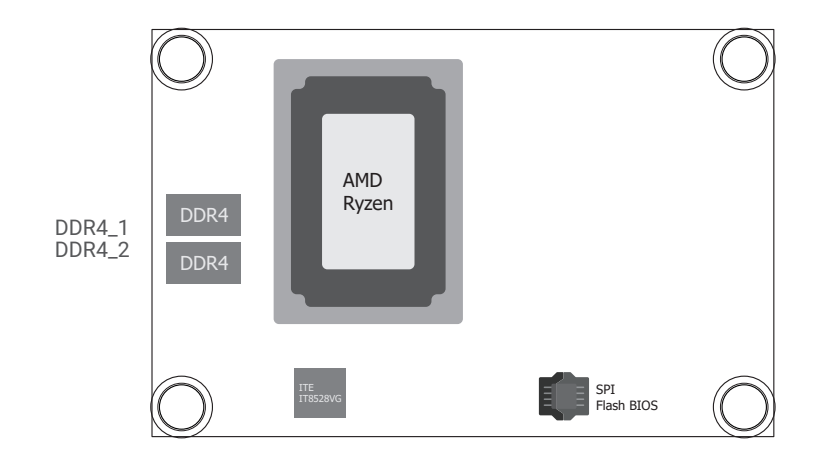

The system board supports the following memory interface.

#### Single Channel (SC)

Data will be accessed in chunks of 64 bits from the memory channels.

## Assembly

A CPU cooler / Heatsink may be included in the package. The CPU cooler / Heatsink contains four spring screws and shall be installed after the COM Express module is securely mounted onto the carrier board. Please make sure the cooler, the module, and the carrier board are oriented correctly by inspecting whether the screws, screw holes, and stand-offs all align.

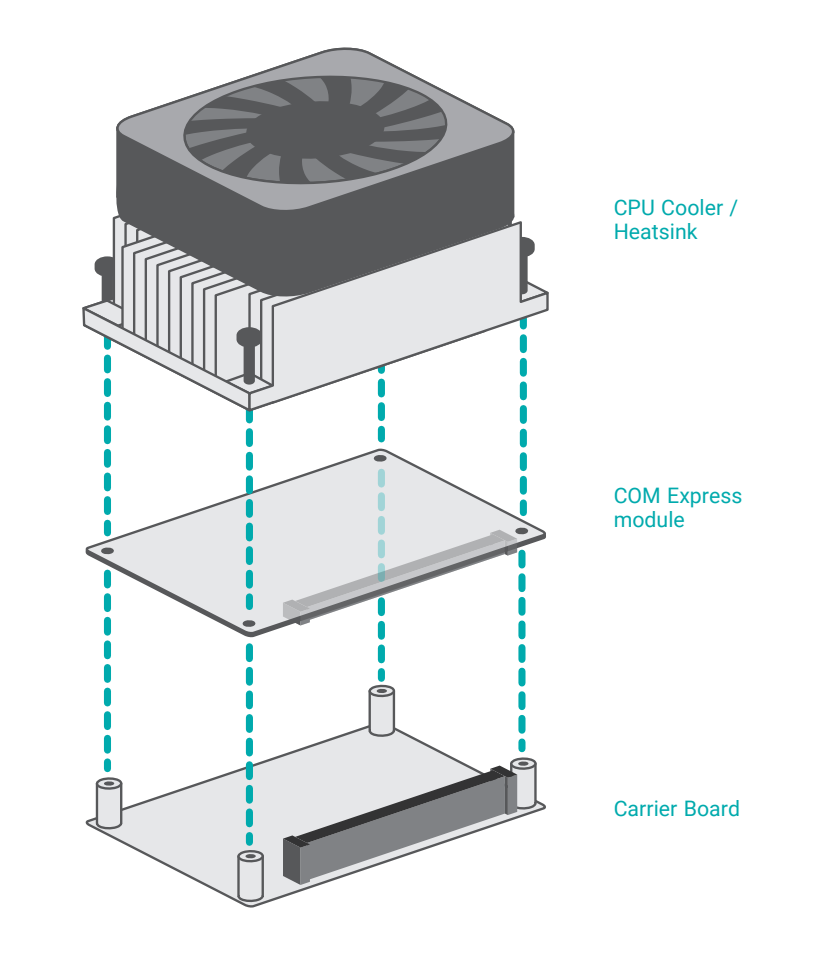

## Note: The call

The carrier board is not included in the standard package and is typically customized.

#### Features

- LPDDR4 2400 MHz memory
- 4GB / 8GB Memory Down

#### Assembly

- 1. Locate the COM Express board-to-board connector on the bottom side of the module and the carrier board. Locate the mounting holes on the module and the corresponding stand-offs on the carrier board.
- 2. Place the module on the carrier board while making sure the mounting holes and connectors all align. At the long edge of the module closer to the connector, apply firm pressure onto the module and press it onto the carrier board until the two stand-offs and the edge of the module close up. The other edge of the module away from the connector may still remain slightly aloft from the stand-offs at this moment.

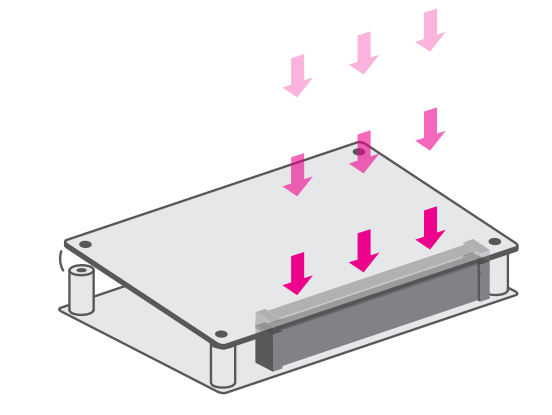

3. At the long edge away from the connector, apply firm pressure with another hand onto the module and press it onto the carrier board until the module is against the remaining two stand-offs. Please also maintain the pressure described in the previous step the whole time.

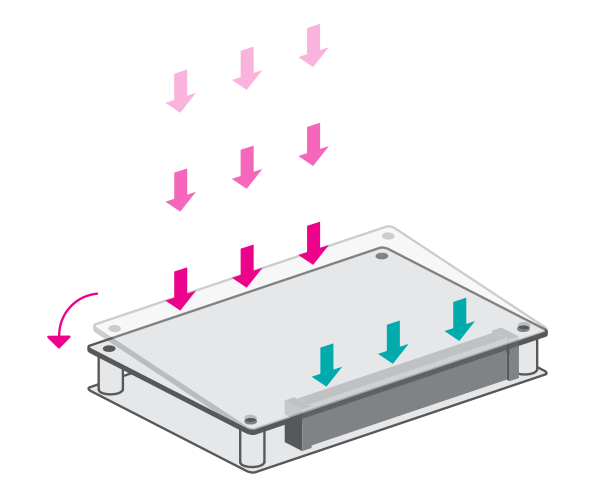

Board-to-board connector on COM Express module

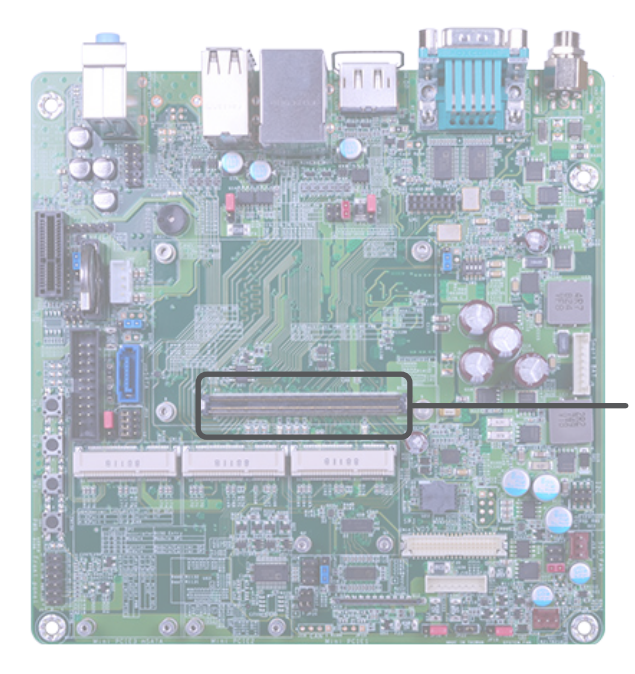

Board-to-board connector on carrier board

#### Assembly

4. Inspect whether the gaps between the module and the stand-offs all close up. It is highly recommended that the module be removed and installed again following the previous steps when there is discernable gap.

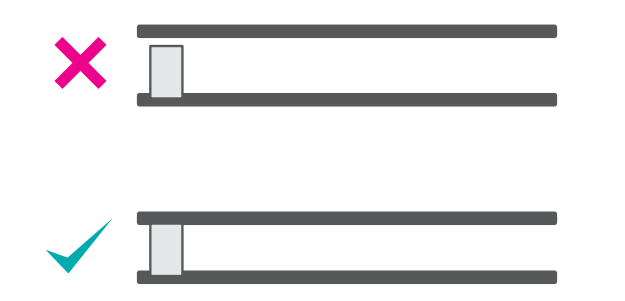

I/O Connectors

## Board-to-board Connector

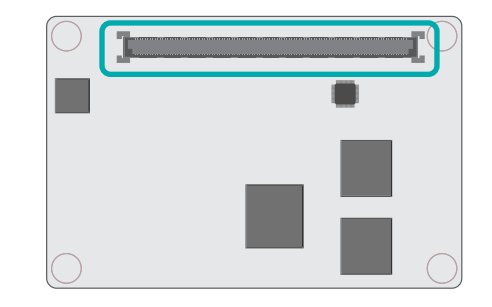

5. Place the CPU cooler / Heatsink, onto the module while making sure the screws on the cooler align with the screw holes on the module. The thermal interface metal underneath the cooler should also sit directly on top of the CPU chipset on the module. Use a screw driver to fasten the screws.

The board-to-board connector is located at the bottom side of the COM Express module. Two rows (row A & B) of pins and their signals are specified as listed below.

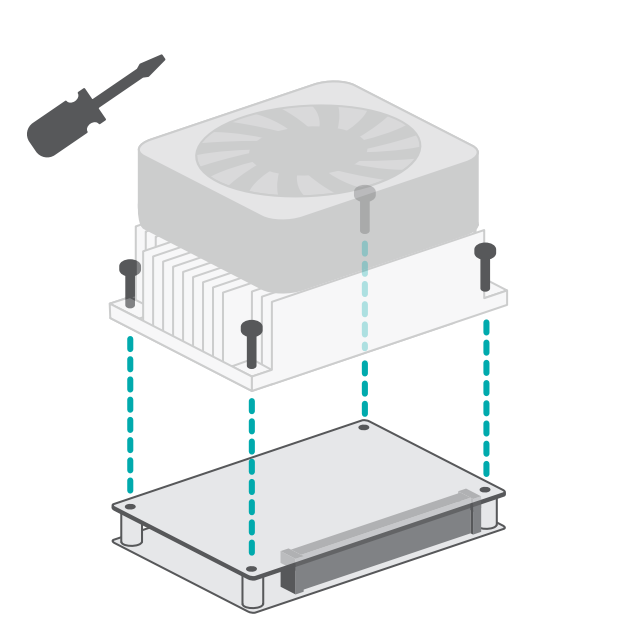

| Row A |                | Row B |                        |
|-------|----------------|-------|------------------------|
| A1    | GND (FIXED)    | B1    | GND (FIXED)            |
| A2    | GBE0_MDI3-     | B2    | GBE0_ACT#              |
| A3    | GBE0_MDI3+     | B3    | LPC_FRAME#/ESPI_CS0#   |
| A4    | GBE0_LINK100#  | B4    | LPC_AD0/ESPI_IO_0      |
| A5    | GBE0_LINK1000# | B5    | LPC_AD1/ESPI_IO_1      |
| A6    | GBE0_MDI2-     | B6    | LPC_AD2/ESPI_IO_2      |
| A7    | GBE0_MDI2+     | B7    | LPC_AD3/ESPI_IO_3      |
| A8    | GBE0_LINK#     | B8    | LPC_DRQ0#/ESPI_ALERT0# |
| A9    | GBE0_MDI1-     | B9    | LPC_DRQ1#/ESPI_ALERT1# |
| A10   | GBE0_MDI1+     | B10   | LPC_CLK/ESPI_CK        |
| A11   | GND (FIXED)    | B11   | GND (FIXED)            |
| A12   | GBE0_MDI0-     | B12   | PWRBTN#                |
| A13   | GBE0_MDI0+     | B13   | SMB_CK                 |
| A14   | GBE0_CTREF     | B14   | SMB_DAT                |
| A15   | SUS_S3#        | B15   | SMB_ALERT#             |
| A16   | SATA0_TX+      | B16   | SATA1_TX+              |
| A17   | SATA0_TX-      | B17   | SATA1_TX-              |
| A18   | SUS_S4#        | B18   | SUS_STAT#/ESPI_RESET#  |
| A19   | SATA0_RX+      | B19   | SATA1_RX+              |
| A20   | SATA0_RX-      | B20   | SATA1_RX-              |
| A21   | GND (FIXED)    | B21   | GND (FIXED)            |
| A22   | USB_SSRX0-     | B22   | USB_SSTX0-             |
| A23   | USB_SSRX0+     | B23   | USB_SSTX0+             |
| A24   | SUS_S5#        | B24   | PWR_OK                 |
|       |                |       |                        |

#### I/O Connectors Board-to-board Connector

| A25 | USB_SSRX1-           | B25 | USB-SSTX1-      |
|-----|----------------------|-----|-----------------|
| A26 | USB_SSRX1+           | B26 | USB-SSTX1+      |
| A27 | BATLOW#              | B27 | WDT             |
| A28 | ATA_ACT#             | B28 | HDA_SDIN2       |
| A29 | AC/HDA_SYNC          | B29 | HDA_SDIN1       |
| A30 | AC/HAD_RST#          | B30 | HDA_SDIN0       |
| A31 | GND (FIXED)          | B31 | GND (FIXED)     |
| A32 | HDA_BITCLK           | B32 | SPKR            |
| A33 | HDA_SDOUT            | B33 | I2C_CK          |
| A34 | BIOS_DIS0#/ESPI_SAFS | B34 | I2C_DAT         |
| A35 | THRMTRIP#            | B35 | THRM#           |
| A36 | USB6-                | B36 | USB7-           |
| A37 | USB6+                | B37 | USB7+           |
| A38 | USB_6_7_0C#          | B38 | USB_4_5_0C#     |
| A39 | USB4-                | B39 | USB5-           |
| A40 | USB4+                | B40 | USB5+           |
| A41 | GND (FIXED)          | B41 | GND (FIXED)     |
| A42 | USB2-                | B42 | USB3-           |
| A43 | USB2+                | B43 | USB3+           |
| A44 | USB_2_3_0C#          | B44 | USB_0_1_0C#     |
| A45 | USB0-                | B45 | USB1-           |
| A46 | USB0+                | B46 | USB1+           |
| A47 | VCC_RTC              | B47 | ESPI_EN#        |
| A48 | RSVD                 | B48 | USB0_HOST_PRSNT |
| A49 | GBE0_SDP             | B49 | SYS_RESET#      |
| A50 | LPC_SERIRQ/ESPI_CS1# | B50 | CB_RESET#       |
| A51 | GND (FIXED)          | B51 | GND (FIXED)     |
| A52 | RSVD                 | B52 | RSVD            |
| A53 | RSVD                 | B53 | RSVD            |
| A54 | GPI0                 | B54 | GP01            |
| A55 | RSVD                 | B55 | RSVD            |
| A56 | RSVD                 | B56 | RSVD            |
| A57 | GND                  | B57 | GP02            |
| A58 | PCIE_TX3+            | B58 | PCIE_RX3+       |
| A59 | PCIE_TX3-            | B59 | PCIE_RX3-       |
| A60 | GND (FIXED)          | B60 | GND (FIXED)     |
| A61 | PCIE_TX2+            | B61 | PCIE_RX2+       |
| A62 | PCIE_TX2-            | B62 | PCIE_RX2-       |
| A63 | GPI1                 | B63 | GP03            |
| A64 | PCIE_TX1+            | B64 | PCIE_RX1+       |
| A65 | PCIE_TX1-            | B65 | PCIE_RX1-       |
| A66 | GND                  | B66 | WAKE0#          |
| A67 | GPI2                 | B67 | WAKE1#          |

| A68  | PCIE_TX0+               | B68  | PCIE_RX0+                     |
|------|-------------------------|------|-------------------------------|
| A69  | PCIE_TX0-               | B69  | PCIE_RX0-                     |
| A70  | GND (FIXED)             | B70  | GND (FIXED)                   |
| A71  | LVDS_A0+/ eDP_TX2+      | B71  | DDI0_PAIR0+                   |
| A72  | LVDS_A0-/ eDP_TX2-      | B72  | DDI0_PAIR0-                   |
| A73  | LVDS_A1+/ eDP_TX1+      | B73  | DDI0_PAIR1+                   |
| A74  | LVDS_A1-/ eDP_TX1-      | B74  | DDI0_PAIR1-                   |
| A75  | LVDS_A2+/ eDP_TX0+      | B75  | DDI0_PAIR2+                   |
| A76  | LVDS_A2-/ eDP_TX0-      | B76  | DDI0_PAIR2-                   |
| A77  | LVDS_VDD_EN/ eDP_VDD_EN | B77  | DDI0_PAIR4+                   |
| A78  | LVDS_A3+                | B78  | DDI0_PAIR4-                   |
| A79  | LVDS_A3-                | B79  | LVDS_BKLT_EN/ eDP_BKLT_EN     |
| A80  | GND (FIXED)             | B80  | GND (FIXED)                   |
| A81  | LVDS_A_CK+/ eDP_TX3+    | B81  | DDI0_PAIR3+                   |
| A82  | LVDS_A_CK-/ eDP_TX3-    | B82  | DDI0_PAIR3-                   |
| A83  | LVDS_I2C_CK/ eDP_AUX+   | B83  | LVDS_BKLT_CTRL/ eDP_BKLT_CTRL |
| A84  | LVDS_I2C_DAT/ eDP_AUX-  | B84  | VCC_5V_SBY                    |
| A85  | GPI3                    | B85  | VCC_5V_SBY                    |
| A86  | RSVD                    | B86  | VCC_5V_SBY                    |
| A87  | eDP_HPD                 | B87  | VCC_5V_SBY                    |
| A88  | PCIE0_CK_REF+           | B88  | BIOS_DIS1#                    |
| A89  | PCIE0_CK_REF-           | B89  | DDI0_HPD                      |
| A90  | GND (FIXED)             | B90  | GND (FIXED)                   |
| A91  | SPI_POWER               | B91  | DDI0_PAIR5+                   |
| A92  | SPI_MISO                | B92  | DDI0_PAIR5-                   |
| A93  | GP00                    | B93  | DDI0_PAIR6+                   |
| A94  | SPI_CLK                 | B94  | DDI0_PAIR6-                   |
| A95  | SPI_MOSI                | B95  | DDI0_DDC_AUX_SEL              |
| A96  | TPM_PP                  | B96  | USB7_HOST_PRSNT               |
| A97  | TYPE10#                 | B97  | SPI_CS#                       |
| A98  | SER0_TX                 | B98  | DDI0_CTRLCLK_AUX+             |
| A99  | SER0_RX                 | B99  | DDI0_CTRLDATA_AUX-            |
| A100 | GND (FIXED)             | B100 | GND (FIXED)                   |
| A101 | SER1_TX                 | B101 | FAN_PWNOUT                    |
| A102 | SER1_RX                 | B102 | FAN_TACHIN                    |
| A103 | LID#                    | B103 | SLEEP#                        |
| A104 | VCC_12V                 | B104 | VCC_12V                       |
| A105 | VCC_12V                 | B105 | VCC_12V                       |
| A106 | VCC_12V                 | B106 | VCC_12V                       |
| A107 | VCC_12V                 | B107 | VCC_12V                       |
| A108 | VCC_12V                 | B108 | VCC_12V                       |
| A109 | VCC_12V                 | B109 | VCC_12V                       |
| A110 | GND (FIXED)             | B110 | GND (FIXED)                   |

## Signal Descriptions

## **Pin Types**

- Input to the Module I
- 0
- Output from the Module Bi-directional input / output signal Open drain output I/0 OD

## AC97/HDA Signals Descriptions

| Signal     | Pin# | Pin Type | Pwr Rail /Tolerance | WL9A3         | Carrier Board                                          | Description                                           |
|------------|------|----------|---------------------|---------------|--------------------------------------------------------|-------------------------------------------------------|
| HAD_RST#   | A30  | O CMOS   | 3.3V Suspend/3.3V   | Serise 33 ohm | Connect to CODEC pin 11 RESET#                         | Reset output to CODEC, active low.                    |
| HDA_SYNC   | A29  | O CMOS   | 3.3V/3.3V           | Serise 33 ohm | Connect to CODEC pin 10 SYNC                           | Sample-synchronization signal to the CODEC(s).        |
| HDA_BITCLK | A32  | I/O CMOS | 3.3V/3.3V           | Serise 33 ohm | Connect to CODEC pin 6 BIT_CLK                         | Serial data clock generated by the external CODEC(s). |
| HDA_SDOUT  | A33  | 0 CMOS   | 3.3V/3.3V           | Serise 33 ohm | Connect to CODEC pin 5 SDATA_OUT                       | Serial TDM data output to the CODEC.                  |
| HDA_SDIN2  | B28  | I/O CMOS | 3.3V Suspend/3.3V   | _             | Connect 33 $\Omega$ in series to CODEC2 pin 8 SDATA_IN | Serial TDM data inputs from up to 3 CODECs.           |
| HDA_SDIN1  | B29  | I/O CMOS | 3.3V Suspend/3.3V   | _             | Connect 33 $\Omega$ in series to CODEC1 pin 8 SDATA_IN |                                                       |
| HDA_SDIN0  | B30  | I/O CMOS | 3.3V Suspend/3.3V   |               | Connect 33 $\Omega$ in series to CODEC0 pin 8 SDATA_IN |                                                       |

## Gigabit Ethernet Signals Descriptions

| Signal             | Pin# | Pin Type   | Pwr Rail /Tolerance | WL9A3 | Carrier Board                                                                         | Description                                                        |                                              |                        |                            |
|--------------------|------|------------|---------------------|-------|---------------------------------------------------------------------------------------|--------------------------------------------------------------------|----------------------------------------------|------------------------|----------------------------|
| GBE0_MDI0+         | A13  | I/O Analog | 3.3V max Suspend    |       | Connect to Magnetics Module MDI0+/- Gigabit Ethernet Controller 0: Media Dependent Ir |                                                                    | ndent Interface Differen-                    |                        |                            |
| GBE0_MDI0-         | A12  | I/O Analog | 3.3V max Suspend    |       |                                                                                       | tial Pairs 0,1,2,3. The MDI can operate in 1000, 100 and 10 Mbit / |                                              |                        | 1000, 100 and 10 Mbit /    |
| GBE0_MDI1+         | A10  | I/O Analog | 3.3V max Suspend    |       | Connect to Magnetics Module MDI1+/-                                                   | ing:                                                               | Some pairs are                               |                        | ne modes, per me follow-   |
| GBE0_MDI1-         | A9   | I/O Analog | 3.3V max Suspend    |       |                                                                                       |                                                                    | 1000BASE-T                                   | 100BASE-TX             | 10BASE-T                   |
| GBE0_MDI2+         | A7   | I/O Analog | 3.3V max Suspend    | _     | Connect to Magnetics Module MDI2+/-                                                   | MDI[0]+/-<br>MDI[1]+/-                                             | B1_DA+/-<br>B1_DB+/-                         | I X+/-<br>RX+/-        | I X+/-<br>RX+/-            |
| GBE0_MDI2-         | A6   | I/O Analog | 3.3V max Suspend    |       |                                                                                       | MDI[2]+/-                                                          | B1_DC+/-                                     |                        |                            |
| GBE0_MDI3+         | A3   | I/O Analog | 3.3V max Suspend    |       | Connect to Magnetics Module MDI3+/-                                                   | MDI[3]+/- B1_DD+/-                                                 |                                              |                        |                            |
| GBE0_MDI3-         | A2   | I/O Analog | 3.3V max Suspend    |       |                                                                                       |                                                                    |                                              |                        |                            |
| GBE0_ACT#          | B2   | OD CMOS    | 3.3V Suspend/3.3V   |       | Connect to LED and recommend current limit resistor $150\Omega$ to 3.3VSB             | Gigabit Ethe                                                       | ernet Controller                             | 0 activity indic       | ator, active low.          |
| GBE0_LINK#         | A8   | OD CMOS    | 3.3V Suspend/3.3V   |       | NC                                                                                    | Gigabit Ethe                                                       | ernet Controller                             | 0 link indicato        | r, active low.             |
| GBE0_<br>LINK100#  | A4   | OD CMOS    | 3.3V Suspend/3.3V   |       | Connect to LED and recommend current limit resistor $150\Omega$ to $3.3VSB$           | Gigabit Ethe<br>low.                                               | ernet Controller                             | 0 100 Mbit / s         | ec link indicator, active  |
| GBE0_<br>LINK1000# | A5   | OD CMOS    | 3.3V Suspend/3.3V   |       | Connect to LED and recommend current limit resistor $150\Omega$ to $3.3VSB$           | Gigabit Ethe<br>low.                                               | ernet Controller                             | 0 1000 Mbit /          | sec link indicator, active |
| GBE0_SDP           | A49  | I/O        | 3.3V Suspend/3.3V   | N/A   |                                                                                       | Gigabit Ethe<br>used for IEE<br>support suc                        | ernet Controller<br>E1588<br>h as a 1pps sig | 0 Software-De<br>Inal. | finable Pin. Can also be   |

## SATA Signals Descriptions

| Signal    | Pin# | Pin Type | Pwr Rail /Tolerance  | WL9A3                      | Carrier Board                                                            | Description                                                      |
|-----------|------|----------|----------------------|----------------------------|--------------------------------------------------------------------------|------------------------------------------------------------------|
| SATA0_TX+ | A16  | O SATA   | AC coupled on Module | AC Coupling capaci-<br>tor | Connect to SATA0 Conn TX pin                                             | Serial ATA or SAS Channel 0 transmit differential pair.          |
| SATA0_TX- | A17  | O SATA   | AC coupled on Module | AC Coupling capaci-<br>tor | -                                                                        |                                                                  |
| SATA0_RX+ | A19  | I SATA   | AC coupled on Module | AC Coupling capaci-<br>tor | Connect to SATA0 Conn RX pin                                             | Serial ATA or SAS Channel 0 receive differential pair.           |
| SATA0_RX- | A20  | I SATA   | AC coupled on Module | AC Coupling capaci-<br>tor | -                                                                        |                                                                  |
| SATA1_TX+ | B16  | O SATA   | AC coupled on Module | AC Coupling capaci-<br>tor | Connect to SATA1 Conn TX pin                                             | Serial ATA or SAS Channel 1 transmit differential pair.          |
| SATA1_TX- | B17  | O SATA   | AC coupled on Module | AC Coupling capaci-<br>tor |                                                                          |                                                                  |
| SATA1_RX+ | B19  | I SATA   | AC coupled on Module | AC Coupling capaci-<br>tor | Connect to SATA1 Conn RX pin                                             | Serial ATA or SAS Channel 1 receive differential pair.           |
| SATA1_RX- | B20  | I SATA   | AC coupled on Module | AC Coupling capaci-<br>tor | -                                                                        |                                                                  |
| ATA_ACT#  | A28  | I/O CMOS | 3.3V / 3.3V          | PU 10K to 3.3V<br>Suspend  | Connect to LED and recommend current limit resistor 220 $\Omega$ to 3.3V | ATA (parallel and serial) or SAS activity indicator, active low. |

## PCI Express Lanes Signals Descriptions

| Signal    | Pin# | Pin Type | Pwr Rail /Tolerance  | WL9A3                      | Carrier Board                          | Description                               |  |
|-----------|------|----------|----------------------|----------------------------|----------------------------------------|-------------------------------------------|--|
| PCIE_TX0+ | A68  | 0 PCIE   | AC coupled on Module | AC Coupling capaci-<br>tor | Connect to PCIE device or slot         | PCI Express Differential Transmit Pairs 0 |  |
| PCIE_TX0- | A69  |          |                      | AC Coupling capaci-<br>tor |                                        |                                           |  |
| PCIE_RX0+ | B68  | I PCIE   | AC coupled off       |                            | Device - Connect AC Coupling cap 0.1uF | PCI Express Differential Receive Pairs 0  |  |
| PCIE_RX0- | B69  |          | Module               |                            | Slot - Connect to PCIE Conn pin        |                                           |  |
| PCIE_TX1+ | A64  | 0 PCIE   | AC coupled on Module | AC Coupling capaci-<br>tor | - Connect to PCIE device or slot       | PCI Express Differential Transmit Pairs 1 |  |
| PCIE_TX1- | A65  |          |                      | AC Coupling capaci-<br>tor | •                                      |                                           |  |
| PCIE_RX1+ | B64  | I PCIE   | AC coupled off       |                            | Device - Connect AC Coupling cap 0.1uF | PCI Express Differential Receive Pairs 1  |  |
| PCIE_RX1- | B65  |          | Module               |                            | Slot - Connect to PCIE Conn pin        |                                           |  |
| PCIE_TX2+ | A61  | 0 PCIE   | AC coupled on Module | AC Coupling capaci-<br>tor | Connect to PCIE device or slot         | PCI Express Differential Transmit Pairs 2 |  |
| PCIE_TX2- | A62  |          |                      | AC Coupling capaci-<br>tor | •                                      |                                           |  |
| PCIE_RX2+ | B61  | I PCIE   | AC coupled off       |                            | Device - Connect AC Coupling cap 0.1uF | PCI Express Differential Receive Pairs 2  |  |
| PCIE_RX2- | B62  |          | Module               |                            | Slot - Connect to PCIE Conn pin        |                                           |  |

PCIE0\_CK\_ A88 O PCIE PCIE REF+ PCIE0\_CK\_ A89 REF- Connect to PCIE device, PCIe CLK Buffer or slot

Reference clock output for all PCI Express and PCI Express Graphics lanes.

DDI Signals Descriptions

| Signal                         | Pin# | Pin Type       | Pwr Rail /Tolerance      | WL9A3                                                                      | Carrier Board                                  | Description                                                                            |
|--------------------------------|------|----------------|--------------------------|----------------------------------------------------------------------------|------------------------------------------------|----------------------------------------------------------------------------------------|
|                                |      |                |                          |                                                                            |                                                |                                                                                        |
| DDI1_PAIR0+/<br>DP0_LANE0+     | B71  | O PCIE         | AC coupled off<br>Module |                                                                            | Connect AC Coupling Capacitors 0.1uF to Device | DDI 1 Pair 0 differential pairs/Serial Digital Video B red output differential pair    |
| DDI1_PAIR0-/<br>DP0_LANE0-     | B72  |                |                          |                                                                            | Connect AC Coupling Capacitors 0.1uF to Device |                                                                                        |
| DDI1_PAIR1+/<br>DP0_LANE1+     | B73  | O PCIE         | AC coupled off<br>Module |                                                                            | Connect AC Coupling Capacitors 0.1uF to Device | DDI 1 Pair 1 differential pairs/Serial Digital Video B green output differential pair  |
| DDI1_PAIR1-/<br>DP0_LANE1-     | B74  |                |                          |                                                                            | Connect AC Coupling Capacitors 0.1uF to Device |                                                                                        |
| DDI1_PAIR2+/<br>DP0_LANE2+     | B75  | O PCIE         | AC coupled off<br>Module |                                                                            | Connect AC Coupling Capacitors 0.1uF to Device | DDI 1 Pair 2 differential pairs/Serial Digital Video B blue output differential pair   |
| DDI1_PAIR2-/<br>DP0_LANE2-     | B76  |                |                          |                                                                            | Connect AC Coupling Capacitors 0.1uF to Device |                                                                                        |
| DDI1_PAIR3+/<br>DP0_LANE3+     | B81  | 0 PCIE         | AC coupled off<br>Module |                                                                            | Connect AC Coupling Capacitors 0.1uF to Device | DDI 1 Pair 3 differential pairs/Serial Digital Video B clock output differential pair. |
| DDI1_PAIR3-/<br>DP0_LANE3-     | B82  |                |                          |                                                                            | Connect AC Coupling Capacitors 0.1uF to Device |                                                                                        |
| DDI1_PAIR4+                    | B77  |                |                          | NA                                                                         | NA                                             | NA for WL9A3                                                                           |
| DDI1_PAIR4-                    | B78  |                |                          | NA                                                                         | NA                                             |                                                                                        |
| DDI1_PAIR5+                    | B91  |                |                          | NA                                                                         | NA                                             | NA for WL9A3                                                                           |
| DDI1_PAIR5-                    | B92  |                |                          | NA                                                                         | NA                                             |                                                                                        |
| DDI1_PAIR6+                    | B93  |                |                          | NA                                                                         | NA                                             | NA for WL9A3                                                                           |
| DDI1_PAIR6-                    | B94  |                |                          | NA                                                                         | NA                                             |                                                                                        |
| DDI1_CTRL-<br>CLK/DP0_<br>AUX+ | B98  | I/O PCIE       | AC coupled on Module     | PD 100K to GND<br>(S/W IC between<br>Rpu/PCH)                              | Connect to DP AUX+                             | DP AUX+ function if DDI1_DDC_AUX_SEL is no connect                                     |
|                                |      | I/O OD<br>CMOS | 3.3V / 3.3V              | PU 2.2K to 3.3V, PD<br>100K to GND<br>(S/W IC between<br>Rpu/Rpd resistor) | Connect to HDMI/DVI I2C CTRLCLK                | HDMI/DVI I2C CTRLCLK if DDI1_DDC_AUX_SEL is pulled high                                |

| DDI1_CTRLDA- B99<br>TA/DP0_AUX- |     | I/O PCIE       | AC coupled on Module | PU 100K to 3.3V<br>(S/W IC between<br>Rpu/PCH)                               | Connect to DP AUX-                          | DP AUX- function if DDI1_DDC_AUX_SEL is no connect                                                                                                    |
|---------------------------------|-----|----------------|----------------------|------------------------------------------------------------------------------|---------------------------------------------|----------------------------------------------------------------------------------------------------|
|                                 |     | I/O OD<br>CMOS | 3.3V / 3.3V          | PU 2.2K to 3.3V/PU<br>100K to 3.3V<br>(S/W IC between<br>2.2K/100K resistor) | Connect to HDMI/DVI I2C CTRLDATA            | HDMI/DVI I2C CTRLDATA if DDI1_DDC_AUX_SEL is pulled high                                                                                                    |
| DDI1_HPD/<br>DP0_HPD            | B89 | I CMOS         | 3.3V / 3.3V          | PD 100K to GND                                                               | PD 1M and Connect to device Hot Plug Detect | DDI Hot-Plug Detect                                                                                                    |
| DDI1_DDC_<br>AUX_SEL            | B95 | I CMOS         | 3.3V / 3.3V          | PD 1M to GND                                                                 | PU 100K to 3.3V for DDC(HDMI/DVI)           | Selects the function of DDI1_CTRLCLK_AUX+ and DDI1_CTRL-<br>DATA_AUX This pin shall have a 1M pull-down to logic ground on<br>the Module. If this input is floating the AUX pair is used for the DP<br>AUX+/- signals. If pulled-high the AUX pair contains the CRTLCLK<br>and CTRLDATA signals |
|                                 |     |                |                      |                                                                              |                                             | DDI[n]_DDC_AUX_SEL shall be pulled to 3.3V on the Carrier with                                                                                                    |

DDI[n]\_DDC\_AUX\_SEL shall be pulled to 3.3V on the Carrier with a 100K Ohm resistor to configure the DDI[n]\_AUX pair as the DDC channel. Carrier DDI[n]\_DDC\_AUX\_SEL should be connected to pin 13 of the DisplayPort

## USB Signals Descriptions

| Signal      | Pin# | Pin Type | Pwr Rail /Tolerance | WL9A3            | Carrier Board                                          | Description                                                                                                    |
|-------------|------|----------|---------------------|------------------|--------------------------------------------------------|----------------------------------------------------------------------------------------------------|
| USB0+       | A46  | I/O USB  | 3.3V Suspend/3.3V   |                  | Connect 90Ω @100MHz Common Choke in series and         | USB differential pairs 0                                                                                                    |
| USB0-       | A45  |          |                     |                  | ESD suppressors to GND to USB connector                |                                                                                                    |
| USB1+       | B46  | I/O USB  | 3.3V Suspend/3.3V   |                  | Connect 90 $\Omega$ @100MHz Common Choke in series and | USB differential pairs 1                                                                                                    |
| USB1-       | B45  |          |                     |                  | ESD suppressors to GND to USB connector                |                                                                                                    |
| USB2+       | A43  | I/O USB  | 3.3V Suspend/3.3V   |                  | Connect 90 $\Omega$ @100MHz Common Choke in series and | USB differential pairs 2                                                                                                    |
| USB2-       | A42  |          |                     |                  | ESD suppressors to GND to USB connector                |                                                                                                    |
| USB3+       | B43  | I/O USB  | 3.3V Suspend/3.3V   |                  | Connect 90 $\Omega$ @100MHz Common Choke in series and | USB differential pairs 3                                                                                                    |
| USB3-       | B42  |          |                     |                  | ESD suppressors to GND to USB connector                |                                                                                                    |
| USB4+       | A40  | I/O USB  | 3.3V Suspend/3.3V   |                  | Connect 90 $\Omega$ @100MHz Common Choke in series and | USB differential pairs 4                                                                                                    |
| USB4-       | A39  |          |                     |                  | ESD suppressors to GND to USB connector                |                                                                                                    |
| USB5+       | B40  | I/O USB  | 3.3V Suspend/3.3V   |                  | Connect 90 $\Omega$ @100MHz Common Choke in series and | USB differential pairs 5                                                                                                    |
| USB5-       | B39  |          |                     |                  | ESD suppressors to GND to USB connector                |                                                                                                    |
| USB6+       | A37  | I/O USB  | 3.3V Suspend/3.3V   |                  | Connect 90 $\Omega$ @100MHz Common Choke in series and | USB differential pairs 6                                                                                                    |
| USB6-       | A36  |          |                     |                  | ESD suppressors to GND to USB connector                |                                                                                                    |
| USB7+       | B37  | I/O USB  | 3.3V Suspend/3.3V   |                  | Connect 90 $\Omega$ @100MHz Common Choke in series and | USB differential pairs 7                                                                                                    |
| USB7-       | B36  |          |                     |                  | ESD suppressors to GND to USB connector                |                                                                                                    |
| USB_0_1_OC# | B44  | I CMOS   | 3.3V Suspend/3.3V   | PU 10k to 3.3VSB | Connect to Overcurrent of USB Power Switch             | USB over-current sense, USB channels 0 and 1. A pull-up for this<br>line shall be present on the Module. An open drain driver from a<br>USB current monitor on the Carrier Board may drive this line low. Do<br>not pull this line high on the Carrier Board. |

| USB_2_3_0C#         | A44 | I CMOS | 3.3V Suspend/3.3V    | PU 10k to 3.3VSB                             | Connect to Overcurrent of USB Power Switch                                                     | USB over-current sense, USB channels 2 and 3. A pull-up for this line shall be present on the Module. An open drain driver from a USB current monitor on the Carrier Board may drive this line low. Do not pull this line high on the Carrier Board. |
|---------------------|-----|--------|----------------------|----------------------------------------------|------------------------------------------------------------------------------------------------|----------------------------------------------------------------------------------------------------|
| USB_4_5_OC#         | B38 | I CMOS | 3.3V Suspend/3.3V    | PU 10k to 3.3VSB                             | Connect to Overcurrent of USB Power Switch                                                     | USB over-current sense, USB channels 4 and 5. A pull-up for this line shall be present on the Module. An open drain driver from a USB current monitor on the Carrier Board may drive this line low. Do not pull this line high on the Carrier Board. |
| USB_6_7_OC#         | A38 | I CMOS | 3.3V Suspend/3.3V    | PU 10k to 3.3VSB                             | Connect to Overcurrent of USB Power Switch                                                     | USB over-current sense, USB channels 6 and 7. A pull-up for this line shall be present on the Module. An open drain driver from a USB current monitor on the Carrier Board may drive this line low. Do not pull this line high on the Carrier Board. |
| USB_SSTX0+          | B23 | 0 PCIE | AC coupled on Module | AC Coupling capaci-<br>tor                   | Connect 90 $\Omega$ @100MHz Common Choke in series and ESD suppressors to GND to USB connector | Additional transmit signal differential pairs for the SuperSpeed USB data path.                                                                                                    |
| USB_SSTX0-          | B22 |        |                      | AC Coupling capaci-<br>tor                   |                                                                                                |                                                                                                    |
| USB_SSRX0+          | A23 | I PCIE | AC coupled off Modul |                                              | Connect 90Ω @100MHz Common Choke in series and                                                 | Additional receive signal differential pairs for the SuperSpeed USB                                                                                                    |
| USB_SSRX0-          | A22 |        |                      |                                              | ESD suppressors to GND to USB connector                                                        | data path.                                                                                                    |
| USB_SSTX1+          | B26 | O PCIE | AC coupled on Module | AC Coupling capaci-<br>tor                   | Connect 90 $\Omega$ @100MHz Common Choke in series and ESD suppressors to GND to USB connector | Additional transmit signal differential pairs for the SuperSpeed USB data path.                                                                                                    |
| USB_SSTX1-          | B25 |        |                      | AC Coupling capaci-<br>tor                   |                                                                                                |                                                                                                    |
| USB_SSRX1+          | A26 | I PCIE | AC coupled off Modul |                                              | Connect 90 $\Omega$ @100MHz Common Choke in series and                                         | Additional receive signal differential pairs for the SuperSpeed USB                                                                                                    |
| USB_SSRX1-          | A25 |        |                      |                                              | ESD suppressors to GND to USB connector                                                        | data path.                                                                                                    |
| USB0_HOST_<br>PRSNT | B48 | I CMOS | 3.3V Suspend/3.3V    | PD 20k to GND,<br>Reserved PU 10K<br>to 3.3V |                                                                                                | Module USB client may detect the presence of a USB host. A high value indicates that a host is present.                                                                                                    |
| USB7_HOST_<br>PRSNT | B96 | I CMOS | 3.3V Suspend/3.3V    | PD 20k to GND,<br>Reserved PU 10K<br>to 3.3V |                                                                                                | Module USB client may detect the presence of a USB host. A high value indicates that a host is present.                                                                                                    |

## LVDS Signals Descriptions

| Signal      | Pin# | Pin Type | Pwr Rail /Tolerance | WL9A3 | Carrier Board                                         | Description                       |
|-------------|------|----------|---------------------|-------|-------------------------------------------------------|-----------------------------------|
| LVDS_A0+    | A71  | O LVDS   | LVDS                |       | Connect to LVDS connector                             | LVDS Channel A differential pairs |
| LVDS_A0-    | A72  |          |                     |       |                                                       |                                   |
| LVDS_A1+    | A73  | O LVDS   | LVDS                |       | Connect to LVDS connector                             |                                   |
| LVDS_A1-    | A74  |          |                     |       |                                                       |                                   |
| LVDS_A2+    | A75  | O LVDS   | LVDS                |       | Connect to LVDS connector                             |                                   |
| LVDS_A2-    | A76  |          |                     |       |                                                       |                                   |
| LVDS_A3+    | A78  | O LVDS   | LVDS                |       | Connect to LVDS connector                             |                                   |
| LVDS_A3-    | A79  |          |                     |       |                                                       |                                   |
| LVDS_A_CK+  | A81  | O LVDS   | LVDS                |       | Connect to LVDS connector                             | LVDS Channel A differential clock |
| LVDS_A_CK-  | A82  |          |                     |       |                                                       |                                   |
| LVDS_VDD_EN | A77  | O CMOS   | 3.3V / 3.3V         |       | Connect to enable control of LVDS panel power circuit | t LVDS panel power enable         |

| LVDS_BKLT_<br>EN   | B79 | 0 CMOS         | 3.3V / 3.3V |                 | Connect to enable control of LVDS panel backlight<br>power circuit.     | LVDS panel backlight enable             |
|--------------------|-----|----------------|-------------|-----------------|-------------------------------------------------------------------------|-----------------------------------------|
| LVDS_BKLT_<br>CTRL | B83 | 0 CMOS         | 3.3V / 3.3V |                 | Connect to brightness control of LVDS panel backlight<br>power circuit. | LVDS panel backlight brightness control |
| LVDS_I2C_CK        | A83 | I/O OD<br>CMOS | 3.3V / 3.3V | PU 4.7K to 3.3V | Connect to DDC clock of LVDS panel                                      | I2C clock output for LVDS display use   |
| LVDS_I2C_DAT       | A84 | I/O OD<br>CMOS | 3.3V / 3.3V | PU 4.7K to 3.3V | Connect to DDC data of LVDS panel                                       | I2C data line for LVDS display use      |

## LPC Signals Descriptions

| Signal                     | Pin#    | Pin Type                            | Pwr Rail /Tolerance                              | WL9A3                      | Carrier Board                | Description                                                                                                    |
|----------------------------|---------|-------------------------------------|--------------------------------------------------|----------------------------|------------------------------|----------------------------------------------------------------------------------------------------|
| LPC_AD0/<br>ESPI_IO_0      | B4      | I/O CMOS                            | LPC: 3.3V / 3.3V<br>ESPI: 1.8V Suspend           | LPC Mode                   | Connect to LPC / ESPI device | LPC Mode: LPC multiplexed address, command and data bus.<br>ESPI Mode: eSPI Master Data Input / Outputs.                     |
| LPC_AD1/<br>ESPI_IO_1      | B5      |                                     | / 1.8V                                           |                            |                              |                                                                                                    |
| LPC_AD2/<br>ESPI_IO_2      | B6      |                                     |                                                  |                            |                              |                                                                                                    |
| LPC_AD3/<br>ESPI_IO_3      | B7      |                                     |                                                  |                            |                              |                                                                                                    |
| LPC_FRAME#,<br>ESPI_CS0#   | / B3    | 0 CMOS                              | LPC: 3.3V / 3.3V<br>ESPI: 1.8V Suspend<br>/ 1.8V | LPC Mode                   |                              | LPC Mode: LPC frame indicates the start of an LPC cycle<br>ESPI Mode: eSPI Master Chip Select Outputs Driving Chip Select0#. |
| LPC_DRQ0#/<br>ESPI_ALERT0# | B8<br># | I CMOS                              | LPC: 3.3V / 3.3V<br>ESPI: 1.8V Suspend           | LPC Mode<br>PU 10K to 3.3V |                              | LPC Mode: LPC serial DMA request<br>ESPI Mode: ESPI Mode: eSPI pins used by eSPI slave to request                            |
| LPC_DRQ1#/<br>ESPI_ALERT1# | B9<br># |                                     | / 1.8V                                           |                            |                              | service from the eSPI master.                                                                                                |
| LPC_SERIRQ/<br>ESPI_CS1#   | A50     | LPC: I/O<br>CMOS<br>ESPI: O<br>CMOS | LPC: 3.3V / 3.3V<br>ESPI: 1.8V Suspend<br>/ 1.8V | LPC Mode<br>PU 10K to 3.3V |                              | LPC Mode: LPC serial interrupt<br>ESPI Mode: eSPI Master Chip Select Outputs Driving Chip Select1#.                          |
| LPC_CLK/<br>ESPI_CK        | B10     | 0 CMOS                              | LPC: 3.3V / 3.3V<br>ESPI: 1.8V Suspend<br>/ 1.8V | LPC Mode                   |                              | LPC Mode: LPC clock output - 33MHz nominal<br>ESPI Mode: eSPI Master Clock Output                                            |
| ESPI_EN#                   | B47     | I CMOS                              | NA                                               | N/A                        |                              | This signal is used by he Carrier to indicate the operating mode of the LPC/eSPI bus.                                        |

## **SPI Signals Descriptions**

| Signal                   | Pin#      | Pin Type    | Pwr Rail /Tolerance | WL9A3                              | Carrier Board                                                            | Description                                                                                                    |
|--------------------------|-----------|-------------|---------------------|------------------------------------|--------------------------------------------------------------------------|----------------------------------------------------------------------------------------------------|
| SPI_CS#                  | B97       | 0 CMOS      | 3.3V Suspend/3.3V   |                                    | Connect a series resistor $33\Omega$ to Carrier Board SPI Device CS# pin | Chip select for Carrier Board SPI - may be sourced from chipset SPI0 or SPI1                                                                                                    |
| SPI_MISO                 | A92       | I CMOS      | 3.3V Suspend/3.3V   | Connect a series<br>resistor 49.9Ω | Connect a series resistor 33 $\Omega$ to Carrier Board SPI Device SO pin | Data in to Module from Carrier SPI                                                                                                    |
| SPI_MOSI                 | A95       | 0 CMOS      | 3.3V Suspend/3.3V   | Connect a series resistor 49.9Ω    | Connect a series resistor $33\Omega$ to Carrier Board SPI Device SI pin  | Data out from Module to Carrier SPI                                                                                                    |
| SPI_CLK                  | A94       | 0 CMOS      | 3.3V Suspend/3.3V   | Connect a series resistor 49.9Ω    | Connect a series resistor $33\Omega$ to Carrier Board SPI Device SCK pin | Clock from Module to Carrier SPI                                                                                                    |
| SPI_POWER                | A91       | 0           | 3.3V Suspend/3.3V   | 3.3V Susped Outpu                  | t                                                                        | Power supply for Carrier Board SPI – sourced from Module –<br>nominally 3.3V. The Module shall provide a minimum of 100mA on<br>SPI_POWER. Carriers shall use less than 100mA of SPI_POWER.<br>SPI_POWER shall only be used to power SPI devices on the Carrier |
| BIOS_DIS0#/<br>ESPI_SAFS | A34       | I CMOS      | NA                  | PU 10K to 3.3V                     |                                                                          | Selection straps to determine the BIOS boot device. The Carrier should only float these or pull them low, please refer to COM Ex-                                                                                                    |
| BIOS_DIS1#               | B88       |             |                     |                                    |                                                                          | press Module Base Specification Revision 2.1 for strapping options<br>of BIOS disable signals.                                                                                                    |
| Serial Inter             | face Sign | als Descrip | otions              |                                    |                                                                          |                                                                                                    |

|         | · · · · · · · · · · · · · · · · · · · |          |                                      |       |               |                                           |
|---------|---------------------------------------|----------|--------------------------------------|-------|---------------|-------------------------------------------|
| Signal  | Pin#                                  | Pin Type | Pwr Rail /Tolerance                  | WL9A3 | Carrier Board | Description                               |
| SER0_TX | A98                                   | 0 CMOS   | 5V / 12V(design<br>3.3v~5V tolerant) |       | PD 4.7K       | General purpose serial port 0 transmitter |
| SER0_RX | A99                                   | I CMOS   | 5V / 12V(design<br>3.3v~5V tolerant) |       |               | General purpose serial port 0 receiver    |
| SER1_TX | A101                                  | 0 CMOS   | 5V / 12V(design<br>3.3v~5V tolerant) |       | PD 4.7K       | General purpose serial port 1 transmitter |
| SER1_RX | A102                                  | I CMOS   | 5V / 12V(design<br>3.3v~5V tolerant) |       |               | General purpose serial port 1 receiver    |

## Miscellaneous Signal Descriptions

| Signal     | Pin# | Pin Type       | Pwr Rail /Tolerance | WL9A3            | Carrier Board | Description                                                                                                    |
|------------|------|----------------|---------------------|------------------|---------------|----------------------------------------------------------------------------------------------------|
| I2C_CK     | B33  | I/O OD<br>CMOS | 3.3V Suspend/3.3V   | PU 2.2K to 3V3SB |               | General purpose I2C port clock output                                                                                                    |
| I2C_DAT    | B34  | I/O OD<br>CMOS | 3.3V Suspend/3.3V   | PU 2.2K to 3V3SB |               | General purpose I2C port data I/O line                                                                                                    |
| SPKR       | B32  | 0 CMOS         | 3.3V / 3.3V         |                  |               | Output for audio enunciator - the "speaker" in PC-AT systems.<br>This port provides the PC beep signal and is mostly intended for<br>debugging purposes.                                    |
| WDT        | B27  | 0 CMOS         | 3.3V / 3.3V         |                  |               | Output indicating that a watchdog time-out event has occurred.                                                                                                    |
| FAN_PWNOUT | B101 | 0 OD<br>CMOS   | 3.3V / 12V          |                  |               | Fan speed control. Uses the Pulse Width Modulation (PWM) tech-<br>nique to control the fan's RPM.                                                                                           |
| FAN_TACHIN | B102 | I OD CMOS      | 3.3V / 12V          |                  |               | Fan tachometer input for a fan with a two pulse output.                                                                                                    |
| TPM_PP     | A96  | I CMOS         | 3.3V / 3.3V         | N/A              |               | Trusted Platform Module (TPM) Physical Presence pin. Active high.<br>TPM chip has an internal pull down. This signal is used to indicate<br>Physical Presence to the TPM.<br>(NC for WL9A3) |

## Power and System Management Signals Descriptions

| Signal                    | Pin# | Pin Type       | Pwr Rail /Tolerance                                       | WL9A3             | Carrier Board | Description                                                                                                    |
|---------------------------|------|----------------|-----------------------------------------------------------|-------------------|---------------|----------------------------------------------------------------------------------------------------|
| PWRBTN#                   | B12  | I CMOS         | 3.3V Suspend/3.3V                                         | PU 10K to 3.3VSB  |               | A falling edge creates a power button event. Power button events<br>can be used to bring a system out of S5 soft off and other suspend<br>states, as well as powering the system down.                                                                                                    |
| SYS_RESET#                | B49  | I CMOS         | 3.3V Suspend/3.3V                                         | PU 10K to 3.3VSB  |               | Reset button input. Active low request for Module to reset and<br>reboot. May be falling edge sensitive. For situations when SYS_RE-<br>SET# is not able to reestablish control of the system, PWR_OK or a<br>power cycle may be used.                                                          |
| CB_RESET#                 | B50  | O CMOS         | 3.3V Suspend/3.3V                                         |                   |               | Reset output from Module to Carrier Board. Active low. Issued by<br>Module chipset and may result from a low SYS_RESET# input, a low<br>PWR_OK input, a VCC_12V power input that falls below the mini-<br>mum specification, a watchdog timeout, or may be initiated by the<br>Module software. |
| PWR_OK                    | B24  | I CMOS         | 3.3V / 3.3V                                               |                   |               | Power OK from main power supply. A high value indicates that the power is good. This signal can be used to hold off Module startup to allow Carrier based FPGAs or other configurable devices time to be programmed.                                                                            |
| SUS_STAT#/<br>ESPI_RESET# | B18  | O CMOS         | LPC: 3.3V<br>Suspend/3.3V<br>ESPI: 1.8V Suspend<br>/ 1.8V | LPC Mode          |               | LPC Mode: Indicates imminent suspend operation; used to notify<br>LPC devices.<br>ESPI Mode: eSPI Reset Reset the eSPI interface for both master<br>and slaves.                                                                                                    |
| SUS_S3#                   | A15  | 0 CMOS         | 3.3V Suspend/3.3V                                         |                   |               | Indicates system is in Suspend to RAM state. Active low output. An inverted copy of SUS_S3# on the Carrier Board may be used to enable the non-standby power on a typical ATX supply.                                                                                                    |
| SUS_S4#                   | A18  | O CMOS         | 3.3V Suspend/3.3V                                         |                   |               | Indicates system is in Suspend to Disk state. Active low output.                                                                                                    |
| SUS_S5#                   | A24  | 0 CMOS         | 3.3V Suspend/3.3V                                         |                   |               | Indicates system is in Soft Off state.                                                                                                    |
| WAKE0#                    | B66  | I CMOS         | 3.3V Suspend/3.3V                                         | PU 1K to 3.3VSB   |               | PCI Express wake up signal.                                                                                                    |
| WAKE1#                    | B67  | I CMOS         | 3.3V Suspend/3.3V                                         | PU 1K to 3.3VSB   |               | General purpose wake up signal. May be used to implement wake-<br>up on PS2 keyboard or mouse activity.                                                                                                    |
| BATLOW#                   | A27  | I CMOS         | 3.3V Suspend/ 3.3V                                        | PU 10K to 3.3VSB  |               | Indicates that external battery is low.<br>This port provides a battery-low signal to the Module for orderly<br>transitioning to power saving or power cut-off ACPI modes.                                                                                                    |
| LID#                      | A103 | I OD CMOS      | 3.3V Suspend/12V                                          | PU 47K to 3.3VSB  |               | LID switch. Low active signal used by the ACPI operating system for a LID switch.                                                                                                    |
| SLEEP#                    | B103 | I OD CMOS      | 3.3V Suspend/12V                                          | PU 47K to 3.3VSB  |               | Sleep button. Low active signal used by the ACPI operating system to bring the system to sleep state or to wake it up again.                                                                                                    |
| THRM#                     | B35  | I CMOS         | 3.3V / 3.3V                                               | PU 4.7K to 3.3V   |               | Input from off-Module temp sensor indicating an over-temp situa-<br>tion.                                                                                                    |
| THRMTRIP#                 | A35  | 0 CMOS         | 3.3V / 3.3V                                               | PU 10K to 3.3V    |               | Active low output indicating that the CPU has entered thermal shutdown.                                                                                                    |
| SMB_CK                    | B13  | I/O OD<br>CMOS | 3.3V Suspend/3.3V                                         | PU 2.2K to 3.3VSB |               | System Management Bus bidirectional clock line.                                                                                                    |
| SMB_DAT                   | B14  | I/O OD<br>CMOS | 3.3V Suspend/3.3V                                         | PU 2.2K to 3.3VSB |               | System Management Bus bidirectional data line.                                                                                                    |
| SMB_ALERT#                | B15  | I CMOS         | 3.3V Suspend/3.3V                                         | PU 10K to 3.3VSB  |               | System Management Bus Alert – active low input can be used to generate an SMI# (System Management Interrupt) or to wake the system.                                                                                                    |

## Power and GND Signal Descriptions

| Signal     | Pin#                                  | Pin Type                                   | Pwr Rail /Tolerance                               | WL9A3                                        | Carrier Board | Description                                                                                                    |
|------------|---------------------------------------|--------------------------------------------|---------------------------------------------------|----------------------------------------------|---------------|----------------------------------------------------------------------------------------------------|
| VCC_12V    | A104~A109<br>B104~B109                | Power                                      | 4.75V - 20.0V                                     | 12V - 20V                                    |               | Primary power input: +12V nominal. All available VCC_12V pins on the connector(s) shall be used. The module supplies a wide range of power from 4.75V to 20.0V.                                                                                               |
| VCC_5V_SBY | B84~B87                               | Power                                      | 4.75V - 5.25V                                     | 4.75V - 5.25V                                |               | Standby power input: +5.0V nominal. If VCC5_SBY is used, all<br>available VCC_5V_SBY pins on the connector(s) shall be used. Only<br>used for standby and suspend functions. May be left unconnected<br>if these functions are not used in the system design. |
| VCC_RTC    | A47                                   | Power                                      | 2.0V - 3.3V                                       | 2.0V - 3.3V                                  |               | Real-time clock circuit-power input. Nominally +3.0V.                                                                                                    |
| GND        | Pin Type: I<br>A70, A80,<br>B80, B90, | Power; Pin#:<br>A90, A100, A<br>B100, B110 | A1, A11, A21, A31, A41<br>110, B1, B11, B21 ,B31, | , A51, A57, A60, A66,<br>B41, B51, B60, B70, |               | Ground - DC power and signal and AC signal return path.<br>All available GND connector pins shall be used and tied to Carrier<br>Board GND plane.                                                                                                    |

## **Chapter 3 - BIOS Settings**

### Overview

The BIOS is a program that takes care of the basic level of communication between the CPU and peripherals. It contains codes for various advanced features found in this system board. The BIOS allows you to configure the system and save the configuration in a battery-backed CMOS so that the data retains even when the power is off. In general, the information stored in the CMOS RAM of the EEPROM will stay unchanged unless a configuration change has been made such as a hard drive replaced or a device added.

It is possible that the CMOS battery will fail causing CMOS data loss. If this happens, you need to install a new CMOS battery and reconfigure the BIOS settings.

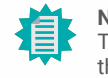

Note:

The BIOS is constantly updated to improve the performance of the system board; therefore the BIOS screens in this chapter may not appear the same as the actual one. These screens are for reference purpose only.

#### **Default Configuration**

Most of the configuration settings are either predefined according to the Load Optimal Defaults settings which are stored in the BIOS or are automatically detected and configured without requiring any actions. There are a few settings that you may need to change depending on your system configuration.

#### Entering the BIOS Setup Utility

The BIOS Setup Utility can only be operated from the keyboard and all commands are keyboard commands. The commands are available at the right side of each setup screen.

The BIOS Setup Utility does not require an operating system to run. After you power up the system, the BIOS message appears on the screen and the memory count begins. After the memory test, the message "Press DEL to run setup" will appear on the screen. If the message disappears before you respond, restart the system or press the "Reset" button. You may also restart the system by pressing the <Ctrl> <Alt> and <Del> keys simultaneously.

#### Legends

| Keys               | Function                                                               |
|--------------------|------------------------------------------------------------------------|
| Right / Left arrow | Move the highlight left or right to select a menu                      |
| Up / Down arrow    | Move the highlight up or down between submenus or fields               |
| <enter></enter>    | Enter the highlighted submenu                                          |
| + (plus key)/F6    | Scroll forward through the values or options of the highlighted field  |
| - (minus key)/F5   | Scroll backward through the values or options of the highlighted field |
| <f1></f1>          | Display general help                                                   |
| <f2></f2>          | Display previous values                                                |
| <f9></f9>          | Optimized defaults                                                     |
| <f10></f10>        | Save and Exit                                                          |
| <esc></esc>        | Return to previous menu                                                |

#### Scroll Bar

When a scroll bar appears to the right of the setup screen, it indicates that there are more available fields not shown on the screen. Use the up and down arrow keys to scroll through all the available fields.

#### Submenu

When " $\blacktriangleright$ " appears on the left of a particular field, it indicates that a submenu which contains additional options are available for that field. To display the submenu, move the highlight to that field and press <Enter>.

## Main

The Main menu is the first screen that you will see when you enter the BIOS Setup Utility. Basic hardware information is displayed.

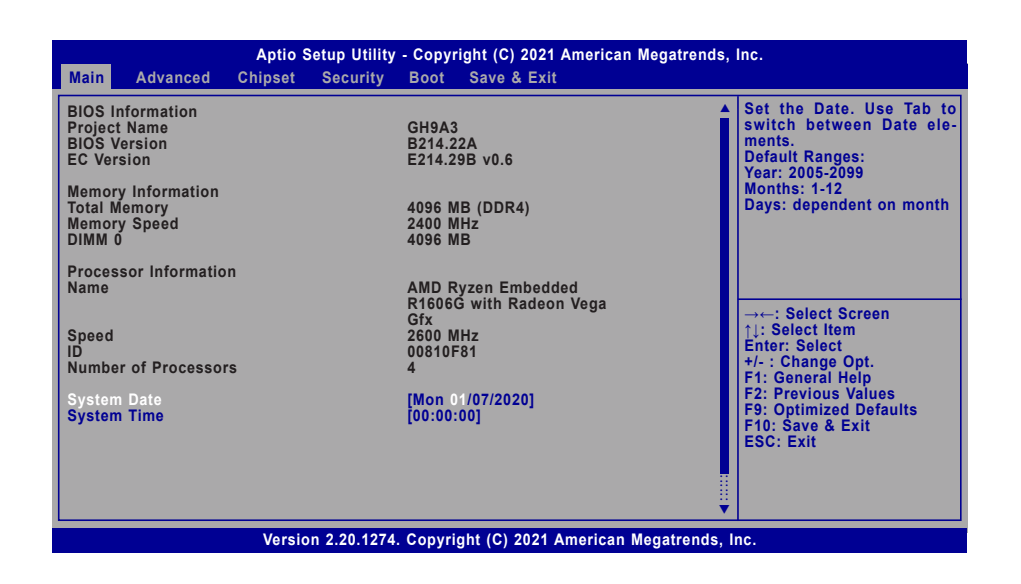

## Advanced

The Advanced menu allows you to configure your system for basic operation. Some entries are defaults required by the system board, while others, if enabled, will improve the performance of your system or let you set some features according to your preference.

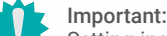

Setting incorrect field values may cause the system to malfunction.

| AMD CHIPSET Se                                                  | tting            | AMD CBS Setup Page                      |
|-----------------------------------------------------------------|------------------|-----------------------------------------|
| AMD Platform Set<br>ACPI Configuration                          | ting<br>in       |                                         |
| <ul> <li>Serial Port Conso</li> <li>Trusted Computin</li> </ul> | le Redirection   |                                         |
| PTN3460 Config                                                  | a configuration  |                                         |
| CPU Configuratio                                                | n                |                                         |
| <ul> <li>USB Configuratio</li> <li>Network Stack Co</li> </ul>  | n<br>nfiguration |                                         |
| CSM Configuratio                                                | n                |                                         |
| WatchDog Config                                                 | uration          | →←: Select Screen                       |
|                                                                 |                  | ↑↓: Select Item                         |
|                                                                 |                  | +/- : Change Opt.                       |
|                                                                 |                  | F1: General Help<br>F2: Previous Values |
|                                                                 |                  | EQ: Optimized Defaulte                  |
|                                                                 |                  | F5. Optimized Defaults                  |

Version 2.20.1274. Copyright (C) 2021 American Megatrends, Inc.

#### System Date

The date format is <month>, <date>, <year>. Press "Tab" to switch to the next field and press "-" or "+" to modify the value.

#### System Time

The time format is <hour>, <minute>, <second>. The time is based on the 24-hour military-time clock. For example, 1 p.m. is 13:00:00. Hour displays hours from 00 to 23. Minute displays minutes from 00 to 59. Second displays seconds from 00 to 59.

### AMD CHIPSET Setting

| Aptio Setu<br>Advanced                                                       | o Utility - Copyright (C) 2021 Amer | rican Megatrends, Inc.           |
|------------------------------------------------------------------------------|-------------------------------------|----------------------------------|
| AC Power Loss Control<br>> GFX Configuration<br>> SATA Configuration Options | [Always On]<br>[Disabled]           | Select Ac Loss Control<br>Method |
| Version 2.                                                                   | 20.1274. Copyright (C) 2021 Ameri   | can Megatrends, Inc.             |

#### Ac Loss Control

Select among Always On, Always Off, and Last State. This field is used to specify what state the system is set to return to when power is re-applied after AC power failure or loss (G3 state).

- **Always On** The system automatically powers on after power failure.
- Always Off The system enters soft-off state after power failure. Power-on signal input is required to power up the system.
- Last State The system returns to the last state right before power failure.

#### GFX Configuration

| GFX Configuration                                         | Enable Integrated Graphics                                                                                                    |
|-----------------------------------------------------------|----------------------------------------------------------------------------------------------------|
| Integrated Graphics Controller [Auto]<br>NB Azalia [Auto] |                                                                                                    |
|                                                           | →:: Select Screen<br>↑]: Select Item<br>Enter: Select<br>+/- : Change Opt.<br>F1: General Help<br>F2: Previous Values<br>F9: Optimized Defaults<br>F10: Save & Reset<br>ESC: Exit |

#### Integrated Graphics Controller

Enable or disable the integrated graphics controller, or select Auto for auto-detection.

#### NB Azalia

Enable or disable the integrated HD Audio controller, or select Auto for auto-detection.

#### ► Advanced ► AMD CHIPSET Setting

#### **SATA Configuration Options**

| Advanced                   | Aptio Setup Utility - Copyright (C) 2021 Ameri | ican Megatrends, Inc.                                                                                                    |
|----------------------------|------------------------------------------------|----------------------------------------------------------------------------------------------------|
| SATA Configuration Op      | tions                                          | Disable or enable OnChip                                                                                                    |
| SATA Controller            | [Auto]                                         | SATA COntroller                                                                                                    |
| SATA Port 0<br>SATA Port 1 | Not Present<br>Not Present                     |                                                                                                    |
|                            |                                                | →←: Select Screen<br>↑]: Select Item<br>Enter: Select<br>+/- : Change Opt.<br>F1: General Help<br>F2: Previous Values<br>F9: Optimized Defaults<br>F10: Save & Reset<br>ESC: Exit |
|                            | Version 2.20.1274. Copyright (C) 2021 Americ   | can Megatrends, Inc.                                                                                                    |

#### **SATA Controller**

Enable or disable the SATA controller, or select Auto for auto-detection.

The information of the SATA devices installed on the system is shown.

#### Advanced

### AMD Platform Setting

| Aptio Setup Utility - Copyright (C) 2021 American Megatrends, Inc. Advanced |                      |                                                                                                    |
|-----------------------------------------------------------------------------|----------------------|----------------------------------------------------------------------------------------------------|
| Primary Video Adaptor                                                       | [Int Graphics (IGD)] | Select Internal/Extern<br>Graphics<br>→←: Select Screen<br>11: Select Item                                                                |
|                                                                             |                      | Enter: Select<br>+/- : Change Opt.<br>F1: General Help<br>F2: Previous Values<br>F3: Optimized Defaults<br>F10: Save & Reset<br>ESC: Exit |

#### **Primary Video Adaptor**

Select which graphics controller will be the primary video adaptor – Int Graphics (IGD) or Ext Graphics (PEG).

### **ACPI Configuration**

| Aptio Setup<br>Advanced                                                                 | Utility - Copyright (C) 2021 American Megatrends | s, Inc.                                                                                                    |
|-----------------------------------------------------------------------------------------|--------------------------------------------------|----------------------------------------------------------------------------------------------------|
| Wake On PCIE<br>Wake on RTC from S5<br>Wake up hour<br>Wake up mimute<br>Wake up second | [Disabled]<br>[Enabled]<br>0<br>0                | Enable/Disable integrated<br>LAN to wake the system.<br>→: Select Screen<br>↑↓: Select Item<br>Enter: Select<br>+/-: Change Opt.<br>F1: General Help<br>F2: Previous Values<br>F9: Optimized Defaults<br>F10: Save & Reset<br>ESC: Exit |
| Version 2.2                                                                             | ).1274. Copyright (C) 2021 American Megatrends,  | Inc.                                                                                                    |

#### Wake On PCIE

Enable or disable Wake-on-LAN function for the integrated LAN to wake up the system.

### Wake on RTC from S5

When Enabled, the system will automatically power up at a designated time every day. Once it's switched to [Enabled], please set up the time of day — hour, minute, and second — for the system to wake up.

### Serial Port Console Redirection

| Aptio Setup Utility - Copyright (C) 2021 American Megatrends, Inc. Advanced |                                              |                                                                                                    |
|-----------------------------------------------------------------------------|----------------------------------------------|----------------------------------------------------------------------------------------------------|
| COM1<br>Console Redirection<br>► Console Redirection Settings               | [Enabled]                                    | Console Redirection En-<br>able or Disable.                                                                                                    |
| COM2<br>Console Redirection<br>► Console Redirection Settings               | [Enabled]                                    |                                                                                                    |
|                                                                             |                                              | →: Select Screen<br>1): Select Item<br>Enter: Select<br>+/-: Change Opt.<br>F1: General Help<br>F2: Previous Values<br>F9: Optimized Defaults<br>F10: Save & Reset<br>ESC: Exit |
| Version 2.2                                                                 | 20.1274. Copyright (C) 2021 American Megatre | nds, Inc.                                                                                                    |

#### **Console Redirection**

By enabling Console Redirection of a COM port, the sub-menu of console redirection settings will become available for configuration as detailed in the following.

#### Console Redirection Settings

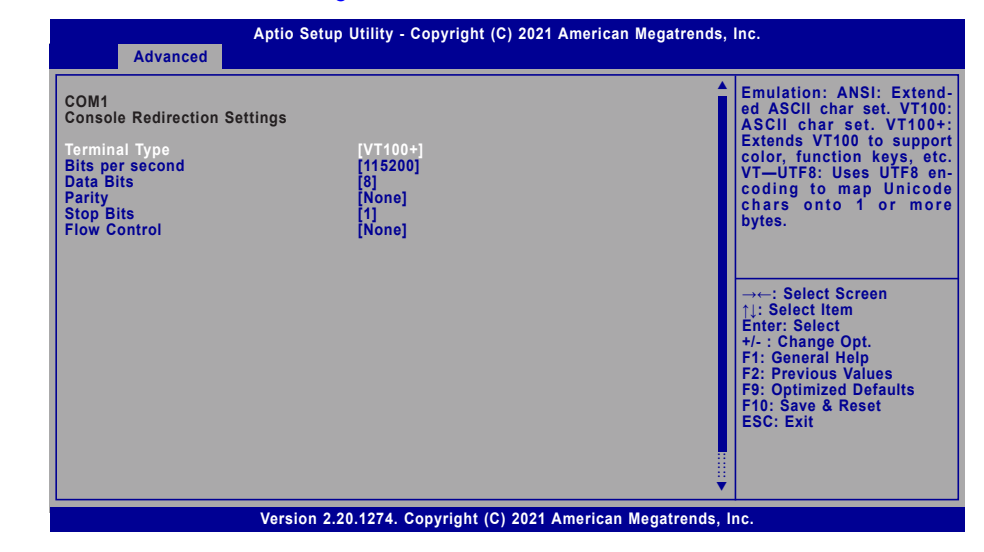

Configure the serial settings of the current COM port.

#### **Terminal Type**

Select terminal type: VT100, VT100+, VT-UTF8 or ANSI.

#### Bits per second

Select serial port transmission speed: 9600, 19200, 38400, 57600 or 115200.

#### **Data Bits**

Select data bits: 7 bits or 8 bits.

#### Parity

Select parity bits: None, Even, Odd, Mark or Space.

#### Stop Bits

Select stop bits: 1 bit or 2 bits.

#### Flow Control

Select flow control type: None or Hardware RTS/CTS.

### **Trusted Computing**

| Aptio Set                                                                                         | up Utility - Copyright (C) 2021 Am | erican Megatrends, Inc.                                                                                                    |
|---------------------------------------------------------------------------------------------------|------------------------------------|----------------------------------------------------------------------------------------------------|
| TPM20 Device Found<br>Firmware Version<br>Vendor:<br>Security Device Support<br>Pending operation | 5.63<br>IFX<br>[Enable]<br>[None]  | Enables or Disables BIOS<br>support for security de-<br>vice. O.S will not show<br>Security Device. TCG EFI<br>protocol and INT1A inter-<br>face will not be available.        |
|                                                                                                   |                                    | →: Select Screen<br>↑: Select Item<br>Enter: Select<br>+/-: Change Opt.<br>F1: General Help<br>F2: Previous Values<br>F9: Optimized Defaults<br>F10: Save & Reset<br>ESC: Exit |
| Version                                                                                           | 2.20.1274. Copyright (C) 2021 Ame  | rican Megatrends, Inc.                                                                                                    |

#### Security Device Support

This field is used to enable or disable BIOS support for the security device such as an TPM 2.0 to achieve hardware-level security via cryptographic keys.

#### **Pending operation**

To clear the existing TPM encryption, select "TPM Clear" and restart the system. This field is not available when "Security Device Support" is disabled.

#### Advanced

### PTN3460 Config

| PTN3460 Function<br>LCD Panel Type | [Enable]<br>[1920x1080] | Enable or Disable PTN3<br>LCD Features                            |
|------------------------------------|-------------------------|-------------------------------------------------------------------|
|                                    | [40 Bit]                |                                                                   |
|                                    |                         |                                                                   |
|                                    |                         | La de Salast Saraan                                               |
|                                    |                         | ↑↓: Select Item<br>Enter: Select                                  |
|                                    |                         | F1: General Help<br>F2: Previous Values<br>F9: Ontimized Defaults |
|                                    |                         | F10: Save & Reset<br>ESC: Exit                                    |
|                                    |                         |                                                                   |

#### **PTN3460 Function**

Enable or Disable PTN3460 LCD Features. When this field is disabled, the following fields will remain hidden.

#### LCD Panel Type

Select the resolution of the LCD Panel - 800X480, 800X600, 1024X768, 1366X768, 1280X1024, 1920X1080, or 1920X1200.

#### LCD Panel Color Depth

Select the color depth of the LCD Panel - 18 Bit, 24 Bit, 36 Bit, 48 Bit.

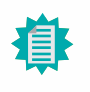

**Note:** The configuration must match the specifications of your LCD Panel in order for the LCD Panel to display properly.

## IT8528 Super IO Configuration

| Aptio Setup Utility - Copyright (C) 2021 American M<br>Advanced                                                         | legatrends, Inc.                                                                                                    |
|----------------------------------------------------------------------------------------------------|----------------------------------------------------------------------------------------------------|
| IT8528 Super IO Configuration<br>Super IO Chip IT8528<br>▶ Serial Port 1 Configuration<br>▶ Serial Port 2 Configuration | Set Parameters of Serial<br>Port 1 (COMA)                                                                                                    |
|                                                                                                    | →←: Select Screen<br>1]: Select Item<br>Enter: Select<br>+/- : Change Opt.<br>F1: General Help<br>F2: Previous Values<br>F9: Optimized Defaults<br>F10: Save & Reset<br>ESC: Exit |
| Version 2.20.1274. Copyright (C) 2021 American Me                                                                       | egatrends, Inc.                                                                                                    |

The Super IO Chip information is displayed. Select a submenu for more settings.

### Serial Port 1/2 Configuration

| Serial Port 1 Configuration    |                              | Enable or Disable Seri                                                                                                    |
|--------------------------------|------------------------------|----------------------------------------------------------------------------------------------------|
| Serial Port<br>Device Settings | (Enabled)<br>IO=3F8h; IRQ=4; |                                                                                                    |
|                                |                              | →: Select Screen<br>11: Select Item<br>Enter: Select<br>+/-: Change Opt.<br>F1: General Help<br>F2: Previous Values<br>F9: Optimized Defaults<br>F10: Save & Reset<br>ESC: Exit |

### Serial Port

Enable or disable the current serial COM port.

## **CPU** Configuration

| Advanced                           | Aptio Setup Utility - Copyright (C) 2021 Amo | erican Megatrends, Inc.                                                                                                    |
|------------------------------------|----------------------------------------------|----------------------------------------------------------------------------------------------------|
| PSS Support<br>NX Mode<br>SVM Mode | (Enable)<br>[Enable]<br>[Enable]             | Enable/disable the genera-<br>tion of ACPI_PPC, _PSS,<br>and _PCT objets.<br>→: Select Screen<br>11: Select Item<br>Enter: Select<br>+/-: Change Opt.<br>F1: General Help<br>F2: Previous Values<br>F9: Optimized Defaults<br>F10: Save & Reset<br>ESC: Exit |
|                                    | Version 2.20.1274. Copyright (C) 2021 Ame    | rican Megatrends, Inc.                                                                                                    |

#### **PSS Support**

Enable or disable the power, performance, and speed related ACPI functions of the CPU.

#### NX Mode

Enable or disable the protection function that keeps no-execute codes from being executed by the CPU.

#### SVM Mode

Enable or disable Secure Virtual Machine (SVM) for CPU virtualization.

### Advanced

### **USB** Configuration

| USB Configuration                                                                                    | Enables Legacy USB su<br>port. AUTO option disable                                                                                                    |
|----------------------------------------------------------------------------------------------------|----------------------------------------------------------------------------------------------------|
| Legacy USB Support [Enabled]<br>XHCI Hand-off [Enabled]<br>USB Mass Storage Driver Support [Enabled] | devices are connecte<br>DISABLE option will ke<br>USB devices available or<br>for EFI applications.                                                                               |
|                                                                                                    | → ←: Select Screen<br>↑ : Select Item<br>Enter: Select<br>+/-: Change Opt.<br>F1: General Help<br>F2: Previous Values<br>F9: Optimized Defaults<br>F10: Save & Reset<br>ESC: Exit |

#### Legacy USB Support

| Enabled  | Enable Legacy USB support.                              |  |  |  |
|----------|---------------------------------------------------------|--|--|--|
| Disabled | Keep USB devices available only for EFI applications.   |  |  |  |
| Auto     | Disable Legacy support if no USB devices are connected. |  |  |  |

#### XHCI Hand-off

Enable or disable XHCI Hand-off.

#### USB Mass Storage Driver Support

Enable or disable USB Mass Storage Driver Support.

### Network Stack Configuration

| Advanced                                                                                                    | Aptio Setup Utility - Copyright (C) 2021 American | Megatrends, Inc.                                                                                                    |
|----------------------------------------------------------------------------------------------------|---------------------------------------------------|----------------------------------------------------------------------------------------------------|
| Advanced<br>Network Stack<br>Ipv4 PXE Support<br>Ipv6 PXE Support<br>PXE boot wait time<br>Media detect count | [Enabled]<br>[Disabled]<br>[Disabled]<br>0<br>1   | Enable/Disable UEFI Net-<br>work Stack<br>→: Select Screen<br>1): Select Item<br>Enter: Select<br>+/-: Change Opt.<br>F1: General Help<br>F2: Previous Values<br>F9: Optimized Defaults<br>F10: Save & Reset<br>ESC: Exit |
|                                                                                                    | Version 2.20.1274. Copyright (C) 2021 American    | Megatrends, Inc.                                                                                                    |

#### **Network Stack**

Enable or disable UEFI network stack. The following fields will appear when this field is enabled.

#### **Ipv4 PXE Support**

Enable or disable IPv4 PXE boot support. If disabled, IPv4 PXE boot support will not be available.

#### **Ipv6 PXE Support**

Enable or disable IPv6 PXE boot support. If disabled, IPv6 PXE boot support will not be available.

#### PXE boot wait time

Set the wait time in seconds to press ESC key to abort the PXE boot. Use either +/- or numeric keys to set the value.

#### Media detect count

Set the number of times the presence of media will be checked. Use either +/- or numeric keys to set the value.

### **CSM** Configuration

| Aptio Setup Utility - Copyright (C) 2021 American Megatrends, Inc. |                                               |                                                                                                    |  |  |
|--------------------------------------------------------------------|-----------------------------------------------|----------------------------------------------------------------------------------------------------|--|--|
| Advanced                                                           |                                               |                                                                                                    |  |  |
| CSM Configuration                                                  |                                               | Enable/Disable CSM Sup-<br>port.                                                                                                    |  |  |
| CSM Support                                                        | [Enabled]                                     |                                                                                                    |  |  |
| Boot option filter                                                 | [UEFI only]                                   |                                                                                                    |  |  |
| Option ROM execution                                               |                                               |                                                                                                    |  |  |
| Network<br>Storage<br>Video<br>Other PCI devices                   | [Do not launch]<br>[UEFI]<br>[UEFI]<br>[UEFI] | →: Select Screen<br>↑: Select Item<br>Enter: Select<br>+/- : Change Opt.<br>F1: General Help<br>F2: Previous Values<br>F9: Optimized Defaults<br>F10: Save & Reset<br>ESC: Exit |  |  |
| Version 2.20.1274. Copyright (C) 2021 American Megatrends, Inc.    |                                               |                                                                                                    |  |  |

#### Advanced

### PC Health Status

| Voltage<br>VCore<br>VBAT<br>VDDQ<br>+5V<br>+12V | : +1.334 V<br>: +3.272 V<br>: +1.202 V<br>: +5.005 V<br>: +12.000 V | Enable/Disable CPU Sma<br>Fan                                                                                                    |
|-------------------------------------------------|---------------------------------------------------------------------|----------------------------------------------------------------------------------------------------|
| Temperature<br>CPU (°C/°F)                      | : +55 C / +131F                                                     |                                                                                                    |
| Fan Speed<br>SYS FAN                            | : O RPM                                                             | →: Select Screen<br>↑↓: Select Item<br>Enter: Select<br>+/-: Change Opt.<br>F1: General Help<br>F2: Previous Values<br>F9: Optimized Defaults<br>F10: Save & Reset<br>ESC: Exit |

This section displays the system's health information, i.e. voltage readings, CPU and system temperatures, and fan speed readings.

### **CSM Support**

This section is used to enable or disable CSM Support. The following fields are only available when "CSM Support" is enabled.

#### **Boot option filter**

This field controls Legacy/UEFI ROMs priority – UEFI and Legacy, Legacy only, UEFI only.

### Network

This field controls the execution of UEFI and Legacy Network OpROM.

#### Storage

This field controls the execution of UEFI and Legacy Storage OpROM.

#### Video

This field controls the execution of UEFI and Legacy Video OpROM.

#### **Other PCI devices**

This field determines  $\ensuremath{\mathsf{OpROM}}$  execution policy for devices other than Network, Storage or Video.

## WatchDog Configuration

| Advanced                                                             | Aptio Setup Utility - Copyright (C) 2021 American Megatrends | Inc.                              |
|----------------------------------------------------------------------|--------------------------------------------------------------|-----------------------------------|
| WatchDog function<br>Output Options<br>Enable Delay<br>Timeout Delay | [Enabled]<br>[Mode1]<br>300<br>150                           | Enable/Disable WatchDog<br>Timer. |
|                                                                      | Version 2.20.1274. Copyright (C) 2021 American Megatrends,   | Inc.                              |

### WatchDog function

Enable or disable WatchDog function. Once it is enabled, please configure the following field.

### **Output Options**

Switch output options among Mode1(System Reset) / Mode2(Output Only) / Mode3(Generate NMI)

### Enable Delay

Set up the Enable Delay duration.

### **Enable Delay**

Set up the Timeout Delay duration.

### Security

| Aptio Setup Utility - Copyright (C) 2021 American Me<br>Main Advanced Chipset Security Boot Save & Exit                                                                                                    | egatrends, Inc.                                                                                                    |  |  |  |
|----------------------------------------------------------------------------------------------------|----------------------------------------------------------------------------------------------------|--|--|--|
| Password Description         If ONLY the Administrator's password is set, then this only limits access to Setup and is only asked for when entering Setup.         If ONLY the User's password is set, then this is a power on password and must be entered to boot or enter Setup. In Setup the User will have Administrator rights.         The password length must be in the following range:         Minimum length       3         Maximum length       20         Administrator Password | Set Administrator Pass-<br>word<br>→: Select Screen<br>↑J: Select Item<br>Enter: Select<br>+/-: Change Opt.<br>F1: General Help<br>F2: Previous Values<br>F9: Optimized Defaults<br>F10: Save & Reset<br>ESC: Exit |  |  |  |
| Version 2.20.1274. Copyright (C) 2021 American Megatrends, Inc.                                                                                                    |                                                                                                    |  |  |  |

#### **Administrator Password**

Set the administrator password. To clear the password, input nothing and press enter when a new password is asked. Administrator Password will be required when entering the BIOS.

### Security

#### Secure Boot

| System Mode                                                         | Setup                    | Secure Boot activa<br>when: Secure Boot is o                                           |
|---------------------------------------------------------------------|--------------------------|----------------------------------------------------------------------------------------|
| Secure Boot                                                         | [Disabled]<br>Not Active | enrolled, System mod<br>User/Deployed, and CS                                          |
| Secure Boot Mode<br>▶ Restore Factory Keys<br>▶ Reset To Setup Mode | [Custom]                 | disabled                                                                               |
| Key Management                                                      |                          |                                                                                        |
|                                                                     |                          | →: Select Screen<br>↑J: Select Item<br>Enter: Select                                   |
|                                                                     |                          | +/- : Change Opt.<br>F1: General Help<br>F2: Previous Values<br>F9: Optimized Defaults |
|                                                                     |                          | ESC: Exit                                                                              |

#### Secure Boot

The Secure Boot store a database of certificates in the firmware and only allows the OSes with authorized signatures to boot on the system. To activate Secure Boot, please make sure that "Secure Boot" is "[Enabled]", Platform Key (PK) is enrolled, "System Mode" is "User", and CSM is disabled. After enabling/disabling Secure Boot, please save the configuration and restart the system. When configured and activated correctly, the Secure Boot status will be "Active".

#### Secure Boot Mode

Select the secure boot mode – Standard or Custom. When set to Custom, the following fields will be configurable for the user to manually modify the key database.

#### **Restore Factory Keys**

Force system to User Mode. Load OEM-defined factory defaults of keys and databases onto the Secure Boot. Press Enter and a prompt will show up for you to confirm.

#### Reset To Setup Mode

Clear the database from the NVRAM, including all the keys and signatures installed in the Key Management menu. Press Enter and a prompt will show up for you to confirm.

#### Security Secure Boot

#### Key Management

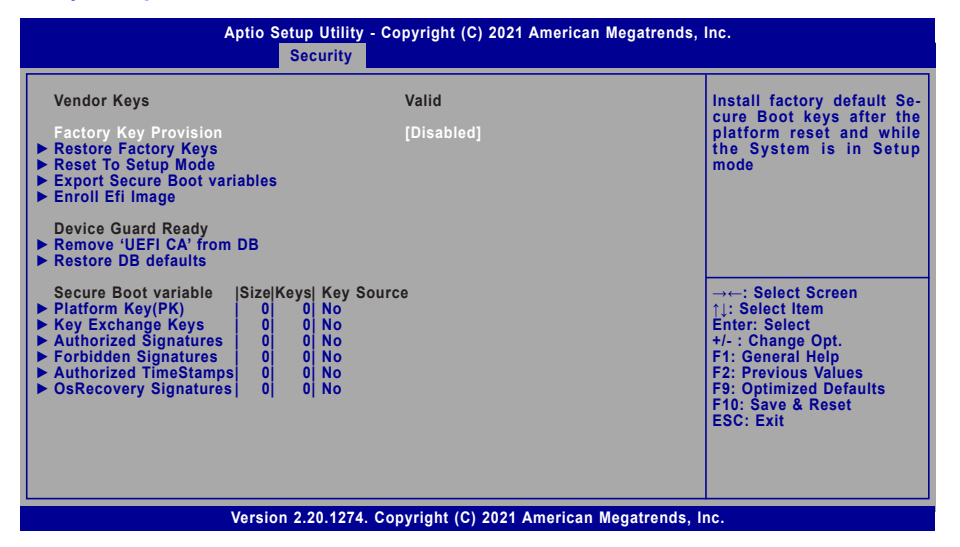

#### **Factory Key Provision**

Enable or disable the provision factory default keys on next re-start. This will only take place when the "System Mode" in the previous menu is in "Setup", which can be achieved by moveing the cursor to the "Reset To Setup Mode" and press Enter.

#### **Restore Factory Keys**

Force system to User Mode. Configure NVRAM to contain OEM-defined factory default Secure Boot keys.

#### **Reset To Setup Mode**

Clear the database from the NVRAM, including all the keys and signatures installed in the Key Management menu. Press Enter and a prompt will show up for you to confirm.

#### **Export Secure Boot variables**

Export the Secure Boot settings (i.e. all keys and signatures) as files to the root directory of a file system device. Press Enter and select a storage device listed in the pop-up menu. The saved files will be named automatically according to the type of key/signature as listed below.

- "PK" for Platform Keys
- "KEK" for Key Exchange Keys
- "db" for Authorized Signatures
- "dbx" for Forbidden Signatures

#### Enroll Efi Image

Allow the image to run in Secure Boot mode. Enroll SHA256 Hash certificate of a PE image into Authorized Signature Database (db). Press Enter and select a storage device listed in the popup menu, select a directory, and then select the EFI Image document.

#### **Remove 'UEFI CA' from DB**

Remove Microsoft UEFI CA from the Authorized Signature database. For systems that support Device Guard, Microsoft UEFI CA must NOT be included in the Authorized Signature database.

#### **Restore DB defaults**

Press Enter to restore the database variable to factory defaults.

Manually configure the following keys and signatures. Move the cursor to the field and press Enter, and then a pop-up menu will show up.

# Platform Key(PK), Key Exchange Keys, Authorized Signatures, Forbidden Signatures, Authorized TimeStamps, OsRecovery Signatures

| List the information of enrolled keys and signatures                                                                                                    |
|----------------------------------------------------------------------------------------------------|
| Save the key or signature as a file to the root directory of a file system. The saved files will be named automatically according to the type of key/signature as previously listed in the "Export Secure Boot Variables". |
| Load factory default database                                                                                                    |
| Enroll keys and signatures from a file system                                                                                                    |
| Delet keys and signatures                                                                                                    |
|                                                                                                    |

#### Boot

| Aptio Setup Utility - Copyright (C) 2021 American Megatrends, Inc.           Main         Advanced         Chipset         Security         Boot         Save & Exit |                    |                                                                                                    |  |  |  |
|----------------------------------------------------------------------------------------------------|--------------------|----------------------------------------------------------------------------------------------------|--|--|--|
| Boot Configuration<br>Setup Prompt Timeout<br>Bootup NumLock State<br>Quiet Boot                                                                                     | [Off]<br>[Enabled] | The number of seconds<br>that the firmware will wait<br>before booting the original<br>default boot selection.                                                                    |  |  |  |
| Boot Option Priorities BGRT Logo                                                                                                    | [Disabled]         |                                                                                                    |  |  |  |
|                                                                                                    |                    | → ←: Select Screen<br>↑↓: Select Item<br>Enter: Select<br>+/-: Change Opt.<br>F1: General Help<br>F2: Previous Values<br>F9: Optimized Defaults<br>F10: Save & Reset<br>ESC: Exit |  |  |  |
| Version 2.20.1274. Copyright (C) 2021 American Megatrends, Inc.                                                                                                    |                    |                                                                                                    |  |  |  |

#### Setup Prompt Timeout

Set the number of seconds to wait for the setup activation key. 65535 (0xFFFF) denotes indefinite waiting.

#### **Bootup NumLock State**

Select the keyboard NumLock state: On or Off.

#### **Quiet Boot**

This section is used to enable or disable quiet boot option.

#### **Boot Option Priorities**

Rearrange the system boot order of available boot devices. Please enable the devices that you wish to set as boot devices in the "Advanced > CSM Configuration" submenu.

#### **BGRT Logo**

It is used to enable or disable the support of display logo with ACPI BGRT table.

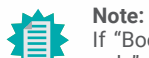

If "Boot option filter" of "CSM Configuration" is set to "UEFI and Legacy" or "UEFI only", and "Quiet Boot" is set to enabled, "BGRT Logo" will show up for configuration. Refer to the Advanced > CSM Configuration submenu for more information.

### Save & Exit

| Main                                    | Advanced                                                              | Aptio S<br>Chipset   | Setup Utility<br>Security | - Copyr<br>Boot | ight (C) 2021<br>Save & Exit | American   | Megatrends, Inc                 |                                                                                                    |
|-----------------------------------------|-----------------------------------------------------------------------|----------------------|---------------------------|-----------------|------------------------------|------------|---------------------------------|----------------------------------------------------------------------------------------------------|
| Save<br>Save<br>Disca<br>Defau<br>Resto | Options<br>Changes and<br>Ird Changes a<br>It Options<br>ore Defaults | l Reset<br>and Reset |                           |                 |                              |            | Resa                            | eset the system afte<br>aving the changes                                                                                                    |
|                                         |                                                                       |                      |                           |                 |                              |            | →<br>1↓<br>F7<br>F5<br>F1<br>E5 | ←: Select Screen<br>: Select Item<br>nter: Select<br>: General Help<br>2: Previous Values<br>0: Optimized Defaults<br>10: Save & Reset<br>SC: Exit |
|                                         |                                                                       | Versio               | n 2.20.1274.              | Copyri          | ght (C) 2021 A               | American I | Megatrends, Inc.                |                                                                                                    |

#### Save Changes and Reset

To save the changes, select this field and then press <Enter>. A dialog box will appear. Select Yes to reset the system after saving all changes made.

#### **Discard Changes and Reset**

To discard the changes, select this field and then press <Enter>. A dialog box will appear. Select Yes to reset the system setup without saving any changes.

#### **Restore Defaults**

To restore and load the optimized default values, select this field and then press <Enter>. A dialog box will appear. Select Yes to restore the default values of all the setup options.

## Chapter 3 BIOS SETTING

## Updating the BIOS

To update the BIOS, you will need the new BIOS file and a flash utility. Please contact technical support or your sales representative for the files and specific instructions about how to update BIOS with the flash utility. For updating AMI BIOS in UEFI mode, you may refer to the how-to video at <a href="https://www.dfi.com/Knowledge/Video/5">https://www.dfi.com/Knowledge/Video/5</a>.

## Notice: BIOS SPI ROM

- 1. The Intel<sup>®</sup> Management Engine has already been integrated into this system board. Due to the safety concerns, the BIOS (SPI ROM) chip cannot be removed from this system board and used on another system board of the same model.
- 2. The BIOS (SPI ROM) on this system board must be the original equipment from the factory and cannot be used to replace one which has been utilized on other system boards.
- 3. If you do not follow the methods above, the Intel® Management Engine will not be updated and will cease to be effective.

#### Note:

- a. You can take advantage of flash tools to update the default configuration of the BIOS (SPI ROM) to the latest version anytime.
- b. When the BIOS IC needs to be replaced, you have to populate it properly onto the system board after the EEPROM programmer has been burned and follow the technical person's instructions to confirm that the MAC address should be burned or not.

## **Chapter 4 - Supported Software**

Install drivers, utilities and software applications that are required to facilitate and enhance the performance of the system board. You may acquire the software from your sales representatives, from a DVD included in the shipment, or from the website download page at <u>https://www.dfi.com/DownloadCenter</u>.

## Auto-run Menu

## ► AMD Chipset and VGA Drivers

1. Read the license agreement then click "Accept and Install".

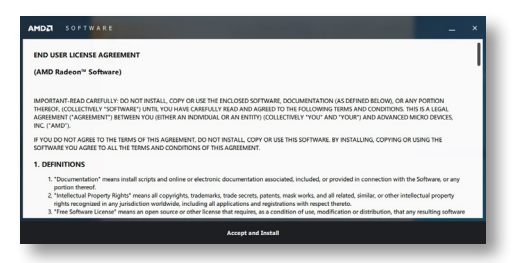

After inserting your DVD-ROM into your optical drive or executing your DVD image, the System Utility auto-run menu may pop up. Click on the utility or driver that is to be installed on the system. Please refer to the following sections that correspond to your selection for more information.

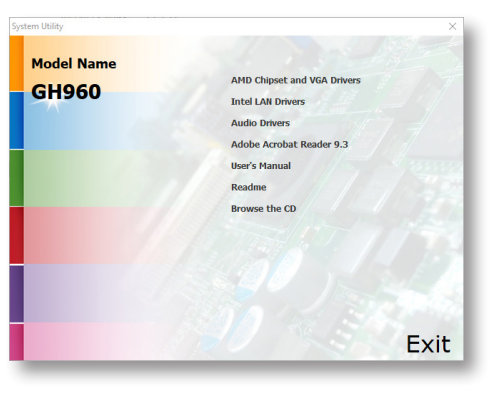

2. The step displays the installing status in the progress.

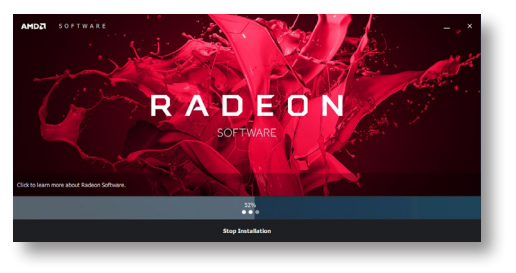

- After completing installation, click "Restart Now" to exit setup.
  - Restarting the system will allow the new software installation to take effect.

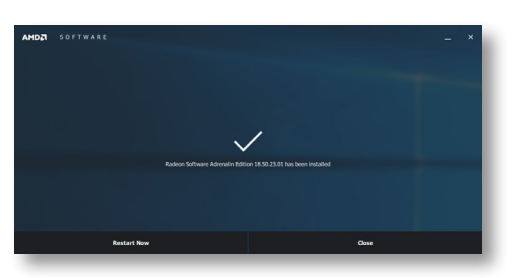

**Note:** This step can be ignored if the applications are standalone files.

## Chapter 4 SUPPORTED SOFTWARE

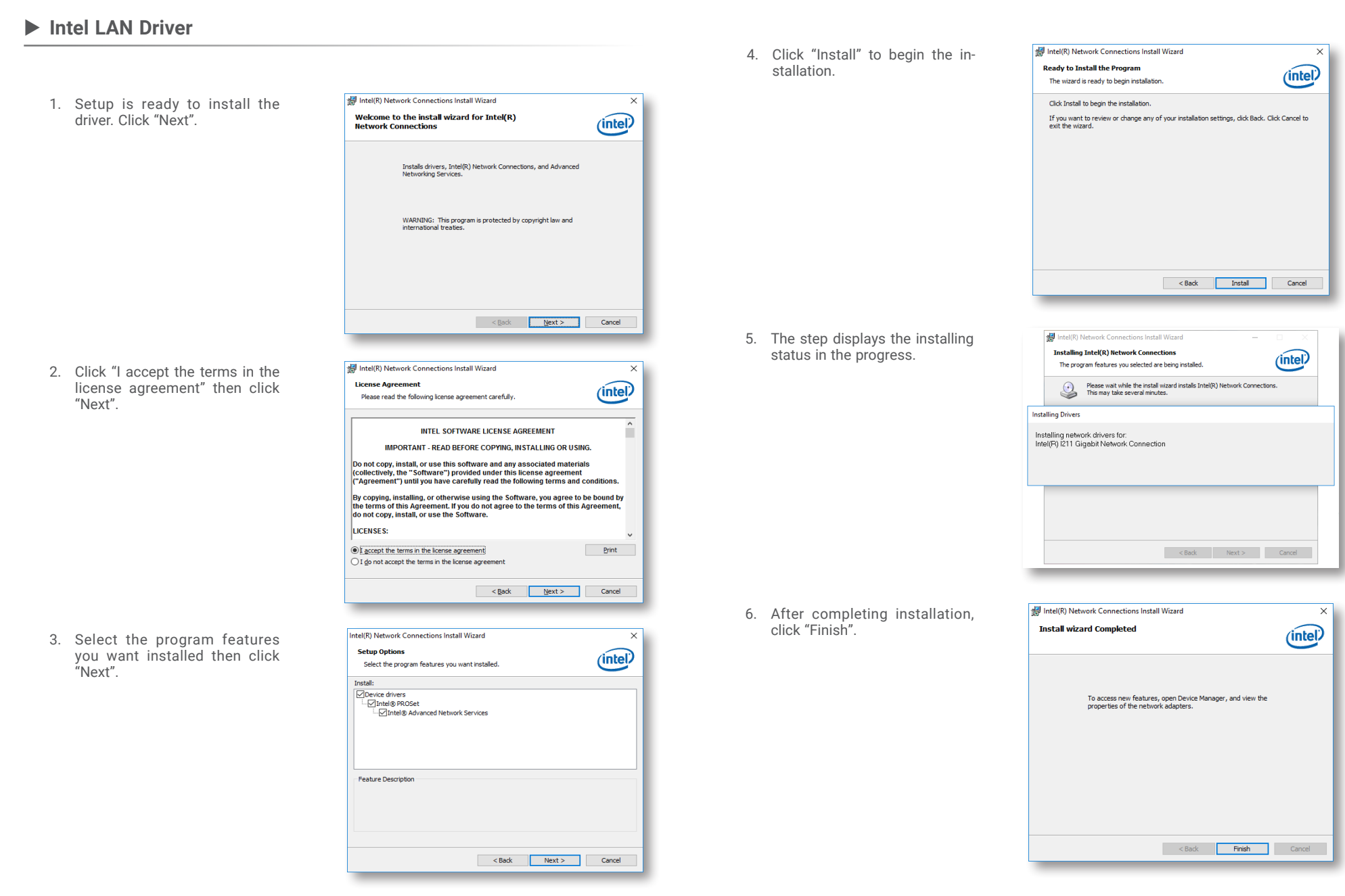

## Chapter 4 SUPPORTED SOFTWARE

## ► Audio Drivers

1. Setup is ready to install the driver. Click "Next".

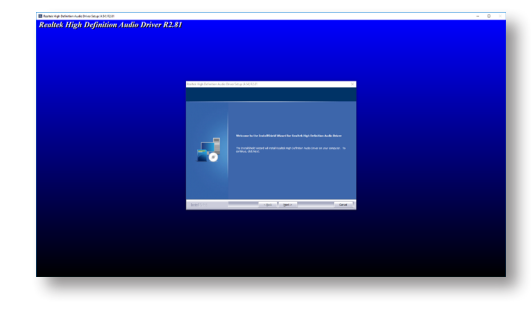

 Click "Yes, I want to restart my computer now" then click "Finish".

Restarting the system will allow the new software installation to take effect.

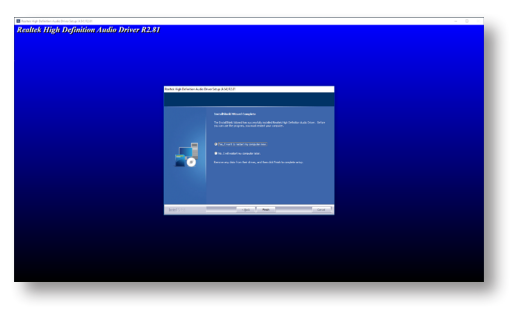

2. Click "Install" to begin installation.

► Adobe Acrobat Reader 9.3

1. Click "Next" to install or click

select another folder.

"Change Destination Folder" to

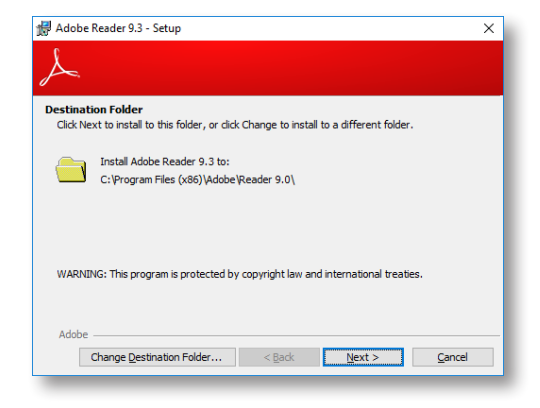

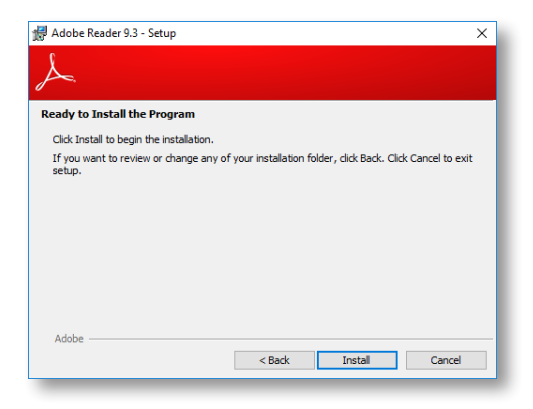

3. Setup is now installing the driver.

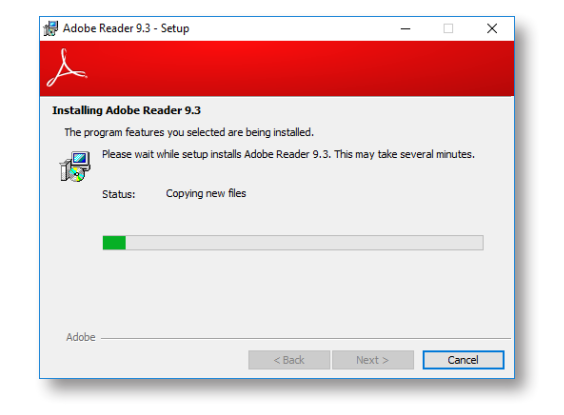

4. Click "Finish" to exit installation.

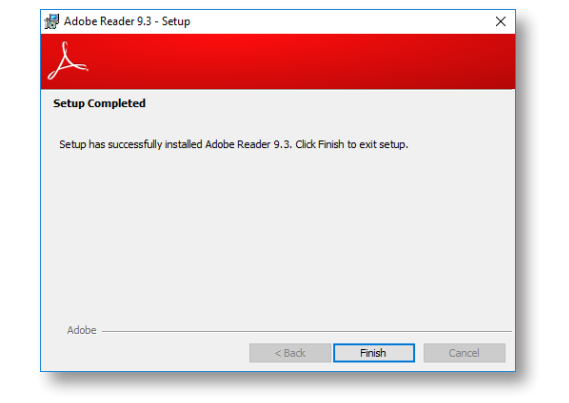